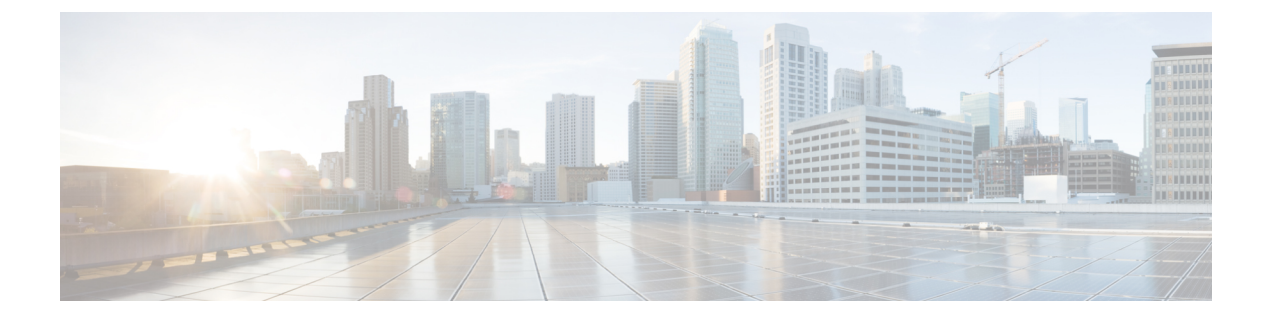

# Prime Infrastructure サーバーを設定する

- ・サーバーの構成の表示 (1ページ)
- ・使用可能なシステム設定(2ページ)
- ・サーバーの接続の保護 (24ページ)
- MIB と Prime Infrastructure アラート/イベントのマッピング (32 ページ)
- ・サーバーとの SSH セッションの確立 (35 ページ)
- サーバーでの NTP の設定 (36 ページ)
- プロキシサーバーの設定 (37ページ)
- ・サーバーポートおよびグローバルタイムアウトの設定(37ページ)
- SMTP 電子メール サーバーの設定 (38 ページ)
- サーバーでの FTP/TFTP/SFTP サービスの有効化 (38 ページ)
- ・保存されている Cisco.com クレデンシャルの設定 (39ページ)
- ログインバナー(ログインの免責事項)の作成(40ページ)
- •の停止と再起動 (40ページ)
- ネットワーク要素との通信に適用するグローバル SNMP の設定(40ページ)
- コンプライアンス サービスの有効化 (46 ページ)
- ISE サーバーの設定 (48 ページ)
- ソフトウェアイメージ管理サーバーを設定する(48ページ)
- ユーザー定義フィールドにデバイス情報を追加する(49ページ)
- OUI を管理する (49 ページ)
- ・システムの問題を示すサーバー内部 SNMP トラップの使用 (51 ページ)
- シスコサポートリクエストのデフォルトの設定(53ページ)
- ・シスコ製品フィードバックの設定 (54ページ)

### サーバーの構成の表示

現在のサーバー時間、カーネルバージョン、オペレーティングシステム、ハードウェア情報 などのサーバーの構成情報を表示するには、以下の手順を使用します。

- ステップ1 [管理(Administration)]>[ダッシュボード(Dashboards)]>[システム監視ダッシュボード(System Monitoring Dashboard)]を選択します。
- ステップ2 [概要 (Overview)] タブをクリックします。
- **ステップ3** ダッシュボードの左上にある[システム情報(System Information)]をクリックして、[システム情報(System Information)]フィールドを展開します。

### 使用可能なシステム設定

[管理(Administration)]>[設定(Settings)]>[システム設定(System Settings)]メニューに は、Cisco Prime Infrastructure 設定値を設定または変更するためのオプションが含まれていま す。これらの設定値の多くは、最初に Prime Infrastructure を実装する際にカスタマイズできま すが、実稼働に移した後に変更することは、ほとんどありません。

次の表に、[管理(Administration)]>[設定(Settings)]>[システム設定(System Settings)]メ ニューから設定または変更できる設定値のタイプを一覧表示します。

表 1: 使用可能な Prime Infrastructure システム設定オプション

| 手順は次のとお                 | [Administration]>[Settings]>[System Settings] から選択する項目 | 適用対象                    |
|-------------------------|--------------------------------------------------------|-------------------------|
| りです。                    |                                                        |                         |
| Cisco.com への<br>ログオンに使用 | [一般(General)]>[アカウント クレデンシャル(Account Credentials)]     | Prime<br>Infrastructure |
| するために保管                 |                                                        | アプライ                    |
| されている                   |                                                        | アンス                     |
| Cisco.com クレ            |                                                        |                         |
| デンシャル                   |                                                        |                         |
| (ユーザー名と                 |                                                        |                         |
| パスワード)を                 |                                                        |                         |
| 変更し、次の操                 |                                                        |                         |
| 作を行います。                 |                                                        |                         |
| ・シスコソフ                  |                                                        |                         |
| トウェアイ                   |                                                        |                         |
| メージアッ                   |                                                        |                         |
| プデートの                   |                                                        |                         |
| 有無の確認                   |                                                        |                         |
| ・シノフ フ 井                |                                                        |                         |
| *                       |                                                        |                         |
| マの登録す                   |                                                        |                         |
| たけ確認                    |                                                        |                         |
| ノビイス中田市の                |                                                        |                         |
| このページへ                  |                                                        |                         |
| は、[管理                   |                                                        |                         |
| (Administration) ]      |                                                        |                         |
| >[設定                    |                                                        |                         |
| (Settings) ]>           |                                                        |                         |
| [システム設定                 |                                                        |                         |
| (System                 |                                                        |                         |
| Settings) ]>[ソ          |                                                        |                         |
| フトウェア更新                 |                                                        |                         |
| (Software               |                                                        |                         |
| Update) ]~-             |                                                        |                         |
| ジのリンクから                 |                                                        |                         |
| もアクセスでき                 |                                                        |                         |
| ます。                     |                                                        |                         |

| 手順は次のとお<br>りです。                                                                                                    | [Administration] > [Settings] > [System Settings] から選択する項目                                                                                                    | 適用対象                                   |
|----------------------------------------------------------------------------------------------------|----------------------------------------------------------------------------------------------------|----------------------------------------|
| <b>Prime</b><br>Infrastructure<br>サーバーとその<br>ローカル認証<br>サーバーのプロ<br>キシを設定しま<br>す。                                                                     | [一般(General)]>[アカウントクレデンシャル(Account credentials)]>[プロキシ<br>(Proxy)]<br>「プロキシサーバーの設定」を参照してください。                                                                                                    | N/A                                    |
| テクニカル サ<br>ポートリクエス<br>トを作成するた<br>めの設定値を設<br>定します。                                                                                                   | [一般(General)]>[アカウントクレデンシャル(Account credentials)]>[サポートリク<br>エスト(Support Request)]<br>「シスコサポートリクエストのデフォルトの設定」を参照してください。                                                                            | 有線およ<br>びワイヤ<br>レス <i>デ</i><br>バイス     |
| スマートライセ<br>ンスが有効な状<br>態で、Smart Call<br>Home Transport<br>Gateway を使用<br>してインター<br>ネット経由で情<br>報を送信するよ<br>うに Transport<br>Gateway のモー<br>ドを設定しま<br>す。 | [一般 (General)]>[アカウントクレデンシャル (Account credentials)]>[スマート ライ<br>センス トランスポート (Smart Licensing Transport)]<br>「Prime Infrastructure と Cisco Smart Software Manager との間のトランスポート モードの設<br>定」を参照してください。 | Prime<br>Infrastructure<br>アプライ<br>アンス |
| 特定のデータタ<br>イプ (傾向、デ<br>バイスヘルス、<br>パフォーマン<br>ス、ネットワー<br>ク監査、システ<br>ムヘルス)の保<br>存期間を設定し<br>ます。                                                         | [一般(General)]>[データ保存(Data Retention)]<br>履歴データの保持についてを参照してください。                                                                                                    | 有線およ<br>びワイヤ<br>レス <i>デ</i><br>バイス     |

| 手順は次のとお<br>りです。              | [Administration]>[Settings]>[System Settings] から選択する項目 | 適用対象 |
|------------------------------|--------------------------------------------------------|------|
| ゲストアカウン                      | [一般(General)] > [ゲストアカウント(Guest Account)]              | ワイヤレ |
| ト設定値を設定                      | ゲットマカウントの記字な名四トアノゼキい                                   | スデバ  |
| して、有効期限                      | クストノガリントの設定を参照してくたさい。                                  | イスのみ |
| が終了したすべ                      |                                                        |      |
| てのゲストアカ                      |                                                        |      |
| ウントをグロー                      |                                                        |      |
| バルに削除しま                      |                                                        |      |
| す。デフォルト                      |                                                        |      |
| では、Prime                     |                                                        |      |
| Infrastructure 🗆             |                                                        |      |
| ビーアンバサ                       |                                                        |      |
| ダーは作成者に                      |                                                        |      |
| 関係なく、すべ                      |                                                        |      |
| てのゲストアカ                      |                                                        |      |
| ウントにアクセ                      |                                                        |      |
| スできます。[こ                     |                                                        |      |
| の Lobby                      |                                                        |      |
| Ambassador が作                |                                                        |      |
| 成したゲストの                      |                                                        |      |
| みを検索して表                      |                                                        |      |
| 示 (Search and                |                                                        |      |
| List only guest              |                                                        |      |
| by this lobby                |                                                        |      |
| ambassador) 1                |                                                        |      |
| annoassadol) ]<br>チェックボック    |                                                        |      |
| スをオンにした                      |                                                        |      |
| 場合 Lobby                     |                                                        |      |
| Mill Levely<br>Ambassador は本 |                                                        |      |
| 人が作成したゲ                      |                                                        |      |
| ストアカウント                      |                                                        |      |
| のみにアクセス                      |                                                        |      |
| できます。                        |                                                        |      |
|                              |                                                        |      |
| シスコ製品の向                      | [一般(General)] > [改善にご協力ください(Help Us Improve)]          | 有線およ |
| 上のために、                       |                                                        | びワイヤ |
| Prime                        |                                                        | レスデ  |
| Intrastructure は             |                                                        | バイス  |
| 彩品ノイード                       |                                                        |      |
| ハツクアータを                      |                                                        |      |
| 収集してシスコ                      |                                                        |      |
| に芯信しより。                      |                                                        |      |

| 手順は次のとお<br>りです。                                                                                                    | [Administration]>[Settings]>[System Settings] から選択する項目                                  | 適用対象                                   |
|----------------------------------------------------------------------------------------------------|-----------------------------------------------------------------------------------------|----------------------------------------|
| ジョブ承認を有<br>効にして、実行<br>する前に管理者<br>の承認を必要と<br>するジョブを指<br>定します。                                                                                                    | [一般(General)]>[ジョブ承認(Job Approval)]<br>ジョブ承認者を設定してジョブを承認するを参照してください。                    | 有線およ<br>びワイヤ<br>レス デ<br>バイス            |
| すべてのユーザ<br>に対してログイ<br>ンページに表示<br>される免責事項<br>テキストを変更<br>します。                                                                                                    | [一般(General)]>[ログインの免責事項(Login Disclaimer)]<br>ログインバナー(ログインの免責事項)の作成 (40 ページ)を参照してください。 | Prime<br>Infrastructure<br>アプライ<br>アンス |
| 定期レポートの<br>保存先パス、お<br>よびレポートの<br>保存期間を設定<br>します。                                                                                                    | [一般(General)]>[レポート(Report)]<br>レポートの保存と保持の制御を参照してください。                                 | 有線およ<br>びワイヤ<br>レス デ<br>バイス            |
| <ul> <li>・FTP、<br/>TFTP、およ<br/>TFTP、およ<br/>び<br/>HTTP/HTTPS<br/>サロ教効ののが用いままにしのが用います。</li> <li>・Prime<br/>Infrastructure<br/>に対設いルーアク<br/>もます。</li> <li>・Prime<br/>Infrastructure<br/>に対し定るタンサー名ます。</li> </ul> | [一般 (General) ]>[サーバー (Server) ]<br>サーバー ポートおよびグローバル タイムアウトの設定 (37 ページ) を参照してくださ<br>い。  | Prime<br>Infrastructure<br>アプライ<br>アンス |

Г

I

| 手順は次のとお                  | [Administration]>[Settings]>[System Settings] から選択する項目 | 適用対象 |
|--------------------------|--------------------------------------------------------|------|
|                          |                                                        |      |
| Prime     Infractructure | [一般(General)]>[ソフトウェア更新(Software Update)]              | 有線およ |
| minastructure            |                                                        | びワイヤ |
| Cisco com                |                                                        | レステ  |
| でシスコソ                    |                                                        | バイス  |
| フトウェア                    |                                                        |      |
| イメージ                     |                                                        |      |
| アップデー                    |                                                        |      |
| トを確認す                    |                                                        |      |
| るときに、                    |                                                        |      |
| cisco.com に              |                                                        |      |
| 保管されて                    |                                                        |      |
| いるクレデ                    |                                                        |      |
| ンシャルを                    |                                                        |      |
| 使用しない                    |                                                        |      |
| ことを指定                    |                                                        |      |
| します。                     |                                                        |      |
| ・ 通知を受信                  |                                                        |      |
| する Prime                 |                                                        |      |
| Infrastructure           |                                                        |      |
| ソフトウェ                    |                                                        |      |
| アアップ                     |                                                        |      |
| デートの種                    |                                                        |      |
| 類(重要な                    |                                                        |      |
| 修止、新し                    |                                                        |      |
| いテバイス                    |                                                        |      |
| サホート、<br>Drime           |                                                        |      |
|                          |                                                        |      |
| 品かど) を                   |                                                        |      |
| 選択しま                     |                                                        |      |
| +                        |                                                        |      |
|                          |                                                        |      |

I

| 手順は次のとお                                                                                                    | [Administration] > [Settings] > [System Settings] から選択する項目                                                                                 | 適用対象                                                             |
|----------------------------------------------------------------------------------------------------|----------------------------------------------------------------------------------------------------|------------------------------------------------------------------|
| りじり。                                                                                                    |                                                                                                    |                                                                  |
| インベントリ、<br>サイトグルー<br>プ、ユーザー定<br>義の CLI や複合<br>テンプレート、<br>関連するサイト<br>マップ、および<br>CMX データを<br>Cisco Prime<br>Infrastructure か<br>ら Cisco DNA<br>Center に移行し<br>ます。 | [Mega] メニュー > [Cisco DNA Center coexistence]<br>Cisco Prime Infrastructure と Cisco Digital Network Architecture Center の共存ガイド [英語] を<br>参照 | Prime<br>Infrastructure<br>から<br>Cisco<br>DNA<br>Center へ<br>の移行 |
| [監査ログのパージ設定(Audit<br>Log Purge<br>Settings)]<br>チェックボック<br>スをオンにし<br>て、変更監査<br>JMS 通知を有効<br>にします。                                                               | [メールおよび通知(Mail and Notification)] > [監査通知の変更(Change Audit<br>Notification)]<br>変更監査通知の有効化および syslog レシーバの設定を参照してください。                      | 有線およ<br>びワイヤ<br>レス デ<br>バイス                                      |
| ユーザージョブ<br>ごとにジョブ通<br>知メールを送信<br>します。                                                                                                    | [メールと通知(Mail and Notification)]>[ジョブ通知メール(Job Notification Mail)]<br>「ユーザージョブ用のジョブ通知メールを設定する」を参照                                           | 有線およ<br>びワイヤ<br>レス デ<br>バイス                                      |
| レポートおよび<br>アラーム通知の<br>電子メール配信<br>を有効にしま<br>す。                                                                                                    | [メールおよび通知(Mail and Notification)] > [メール サーバー設定(Mail Server<br>Configuration)]<br>電子メール サーバー設定の構成を参照してください。                                | Prime<br>Infrastructure<br>アプライ<br>アンス                           |

I

| 手順は次のとお<br>りです。                                                                                                    | [Administration] > [Settings] > [System Settings] から選択する項目                                                   | 適用対象                |
|----------------------------------------------------------------------------------------------------|----------------------------------------------------------------------------------------------------|---------------------|
| <ul> <li>コントロー<br/>ラおAP CLI<br/>セッションにつき</li> <li>プショすコン</li> <li>プレン</li> <li>プレン</li> <li>プレン</li> <li>プレン</li> <li>デレン</li> <li>(本)</li> <li>(本)</li> <li>((+)</li> <li>(+)</li> <li>(</li></ul> | [ネットワークおよびデバイス(Network and Device)]>[CLI セッション(CLI Session)]<br>を参照してください。                                   | ワイヤレスデバイスのみ         |
| ワイヤレスコン<br>トローラのアッ<br>プグレード後の<br>自動更新を有効<br>にし、save<br>config トラップ<br>を処理します。                                                                                                    | [ネットワークおよびデバイス(Network and Device)]>[コントローダ アップグレード<br>(Controller Upgrade)]<br>アップグレード後のコントローラの更新を参照してください。 | ワイヤレ<br>スデバ<br>イスのみ |
| Cisco Prime<br>Infrastructure で<br>の Unified AP の<br>ping 機能設定を<br>有効にします。                                                                                                    | [ネットワークとデバイス(Network and Device)] > [Unified AP への Ping 確認(Unified<br>AP Ping Reachability)]                 | ワイヤレ<br>スデバ<br>イスのみ |
| プラグ アンド<br>プレイの設定を<br>変更します。                                                                                                    | [ネットワークおよびデバイス(Network and Device)] > [プラグ アンド プレイ(Plug &<br>Play)]                                          | 有線デバ<br>イスのみ        |

I

| 手順は次のとお<br>りです。 | [Administration]>[Settings]>[System Settings] から選択する項目 | 適用対象        |
|-----------------|--------------------------------------------------------|-------------|
|                 | [ネットワークおよびデバイス(Network and Device)] > [SNMP]           | ワイヤレ        |
|                 | グローバル SNMP の設定 (41 ページ)を参照してください。                      | スデバ<br>イスのみ |

| 手順は次のとお<br>りです。    | [Administration]>[Settings]>[System Settings] から選択する項目 | 適用対象 |
|--------------------|--------------------------------------------------------|------|
| トレース表示<br>値、到達可能性  |                                                        |      |
| パラメータ、             |                                                        |      |
| バックオフアル            |                                                        |      |
| ゴリズムを含             |                                                        |      |
| め、グローバル            |                                                        |      |
| SNMP ホーリン          |                                                        |      |
| クバフメータを            |                                                        |      |
| 設定します。             |                                                        |      |
| バックオフアル            |                                                        |      |
| ゴリズムに              |                                                        |      |
| [Exponential] を    |                                                        |      |
| 選択した場合             |                                                        |      |
| は、SNMP 初回          |                                                        |      |
| 試行時には指定            |                                                        |      |
| したタイムアウ            |                                                        |      |
| ト値が使用さ             |                                                        |      |
| れ、2回目から            |                                                        |      |
| は、前回の試行            |                                                        |      |
| 時の2倍の待機            |                                                        |      |
| 時間が適用され            |                                                        |      |
| ます。[一定タイ           |                                                        |      |
| ムアウト               |                                                        |      |
| (Constant          |                                                        |      |
| Timeout)]を選        |                                                        |      |
| 択した場合は、            |                                                        |      |
| すべての SNMP          |                                                        |      |
| 試行に対して同            |                                                        |      |
| じ待機時間(指            |                                                        |      |
| 定したタイムア            |                                                        |      |
| ウト値)が適用            |                                                        |      |
| されます。到達            |                                                        |      |
| 可能性パラメー            |                                                        |      |
| タを使用するこ            |                                                        |      |
| とを選択した場            |                                                        |      |
| 台は、Prime           |                                                        |      |
| Intrastructure は   |                                                        |      |
| アフオルトで、            |                                                        |      |
| ユーサーが設定            |                                                        |      |
| したクローバル            |                                                        |      |
| な [到達可能性<br>の再試行回数 |                                                        |      |

| 手順は次のとお<br>りです。                                                                                                    | [Administration] > [Settings] > [System Settings] から選択する項目                                                                                         | 適用対象                |
|----------------------------------------------------------------------------------------------------|----------------------------------------------------------------------------------------------------|---------------------|
| <ul> <li>(Reachability<br/>Retries)]および<br/>[タイムアウト<br/>(Timeout)]を<br/>使用します。</li> <li>チェックボック<br/>スがオフにされ<br/>ている場合、</li> <li>Prime<br/>Infrastructure は<br/>常に、指定され<br/>たタイムアウト<br/>と再試行を使用<br/>します。</li> </ul> |                                                                                                    |                     |
| 不正 AP を設定<br>し、Prime<br>Infrastructure が<br>ネットワークセ<br>ポイントのアクセス<br>ポイントのている<br>スイ 動動のようにし<br>ます。                                                                                                    | [ネットワークおよびデバイス(Network and Device)]>[スイッチポートトレース(SPT)<br>(Switch Port Trace (SPT))]>[自動 SPT(Auto SPT)]<br>不正 AP トレース用の SNMP クレデンシャルの設定を参照してください。   | ワイヤレスデバイスのみ         |
| 不正 AP スイッ<br>チポートのト<br>レースで使用す<br>る SNMP クレデ<br>ンシャルとト<br>レースパラメー<br>タを設定しま<br>す。                                                                                                    | [ネットワークおよびデバイス(Network and Device)]>[スイッチポートトレース(SPT)<br>(Switch Port Trace (SPT))]>[手動 SPT(Manual SPT)]<br>不正 AP トレース用の SNMP クレデンシャルの設定を参照してください。 | ワイヤレ<br>スデバ<br>イスのみ |
| スイッチポート<br>トレースの基本<br>パラメータと拡<br>張パラメータを<br>設定します。                                                                                                    | [ネットワークおよびデバイス(Network and Device)]>[スイッチポートトレース(SPT)<br>(Switch Port Trace (SPT))]>[SPT 設定(SPT Configuration)]<br>スイッチ ポート トレースを設定するを参照してください。    | 有線デバ<br>イスのみ        |

| 手順は次のとお<br>りです。                                                                                                    | [Administration] > [Settings] > [System Settings] から選択する項目                                                                                | 適用対象                                            |
|----------------------------------------------------------------------------------------------------|----------------------------------------------------------------------------------------------------|-------------------------------------------------|
| Prime<br>Infrastructure で<br>使用 マト MAC<br>アドレス かん MAC<br>アドレス かん MAC<br>アドレス かん MAC<br>アドレス かん MAC<br>アドレス かん MAC<br>アドレス かん MAC<br>アドレス を<br>自動ストレス<br>を<br>自動ストトレス<br>の<br>ポート たいの<br>ポート たいの<br>スキャン<br>からの<br>で<br>す。<br>、<br>ります。 | [ネットワークとデバイス(Network and Device)]>[ポート トレースのスイッチ(SPT)<br>(Switch Port Trace (SPT))]>[認識済みのイーサネット MAC アドレス(Known Ethernet<br>MAC Address)] | Prime<br>Infrastructure<br>アプライ<br>アンス          |
| デバイスでの<br>導入にした。<br>うちには<br>がった。<br>うちに<br>うちに<br>うちに<br>たっ<br>うちに<br>うちに<br>たっ<br>うちに<br>たっ<br>うちに<br>たっ<br>うちに<br>たっ<br>たっ<br>たっ<br>たっ<br>たっ<br>たっ<br>たっ<br>たっ<br>たっ<br>たっ<br>たっ<br>たっ<br>たっ                                         | [インベントリ(Inventory)]>[設定(Configuration)]<br>テンプレート導入前のデバイス設定のアーカイブを参照してください。                                                               | 有線<br>お<br>よ<br>ヤ<br>レ<br>ス<br>デ<br>バ<br>イ<br>ス |
| 設定アーカイブ<br>の基本パラメー<br>タ (プロトコル<br>や保存する設定<br>バージョン数な<br>ど)を設定しま<br>す。                                                                                                    | [インベントリ(Inventory)]>[設定アーカイブ(Configuration Archive)]<br>WLC 設定をいつどのようにアーカイブするかの指定を参照してください。                                               | 有線およ<br>びワイヤ<br>レス <i>デ</i><br>バイス              |

| 手順は次のとお<br>りです。                                                                                                    | [Administration]>[Settings]>[System Settings] から選択する項目                                                                                           | 適用対象                               |
|----------------------------------------------------------------------------------------------------|----------------------------------------------------------------------------------------------------|------------------------------------|
| <b>IPv4</b> または <b>IPv6</b><br>アドレスの優先<br>設定を指定しま<br>す。                                                                 | [インベントリ(Inventory)] > [Discovery]                                                                                                    | 有線およ<br>びワイヤ<br>レス デ<br>バイス        |
| メンバーまたは<br>子が関連付けら<br>れていないグ<br>ループを表示す<br>るかどうかを設<br>定します。                                                             | [インベントリ(Inventory)]>[グループ化(Grouping)]                                                                                                    | 有線およ<br>びワイヤ<br>レス <i>デ</i><br>バイス |
| ソフトウェアイ<br>メージのダウン<br>ロード、配布、<br>および推奨用の<br>グローバルプリ<br>ファレンスパラ<br>メータを設定し<br>ます。                                        | [インベントリ(Inventory)]>[ソフトウェアイメージの管理(Software Image<br>Management)]<br>ソフトウェアイメージの管理の詳細については、『Cisco Prime Infrastructure User Guide』<br>を参照してください。 | 有線およ<br>びワイヤ<br>レス デ<br>バイス        |
| インベントリ収<br>集を有効にし<br>て、Prime<br>Infrastructure が<br>デバイスに関す<br>る syslog イベン<br>トを受信した場<br>合にインベント<br>リを収集できる<br>ようにします。 | [インベントリ(Inventory)]>[インベントリ(Inventory)]<br>イベント受信後のインベントリ収集の指定を参照してください。                                                                         | 有線およ<br>びワイヤ<br>レス デ<br>バイス        |
| デバイスに関す<br>る追加情報を保<br>存します。                                                                                             | <b>[インベントリ(Inventory)]&gt;[ユーザー定義フィールド(User Defined Fields)]</b><br>ユーザー定義フィールドにデバイス情報を追加する (49 ページ)を参照してください。                                   | 有線デバ<br>イスのみ                       |

r

| 手順は次のとお<br>りです。                                                                            | [Administration]>[Settings]>[System Settings] から選択する項目                                                           | 適用対象                        |
|--------------------------------------------------------------------------------------------|----------------------------------------------------------------------------------------------------|-----------------------------|
| <ul> <li>・削除するア<br/>ラーム、イ<br/>ベント、<br/>syslog と、<br/>削除する頻<br/>度を変更し<br/>ます。</li> </ul>    | [アラームおよびイベント(Alarms and Events)]>[アラームおよびイベント(Alarms and Events)]<br>アラーム クリーンアップ、表示、および電子メール オプションの指定を参照してください。 | 有線およ<br>びワイヤ<br>レス デ<br>バイス |
| <ul> <li>電子メール<br/>通知の送信<br/>対象とする<br/>アラームの<br/>タイプ、<br/>に<br/>る頻度をむ<br/>定します。</li> </ul> |                                                                                                    |                             |
| •[Alarm<br>Summary]<br>ビューに表<br>示するア<br>ラームのタ<br>イプを設定<br>します。                             |                                                                                                    |                             |
| <ul> <li>電子メール<br/>で送信する<br/>アラーム通知の内容を<br/>変更します。</li> <li>・ 障害の原因</li> </ul>             |                                                                                                    |                             |
| で<br>(<br>で<br>表示<br>方式<br>を<br>変更しま<br>す。                                                 |                                                                                                    |                             |

| 手順は次のとお<br>りです。                                                                                                    | [Administration]>[Settings]>[System Settings] から選択する項目                                                                                                    | 適用対象                               |
|----------------------------------------------------------------------------------------------------|----------------------------------------------------------------------------------------------------|------------------------------------|
| Prime<br>Infrastructure か<br>ら通知を受信す<br>るリモートイベ<br>ントおよびア<br>ラームの受信者<br>を設定します。                                                                                                    | [メールと通知(Mail and Notification)]>[通知宛先(Notification Destination)]<br>アラーム通知先の設定を参照してください。<br>[アラームおよびイベント(Alarms and Events)]>[アラーム通知ポリシー(Alarm<br>Notification Policies)]<br>アラーム通知ポリシーのカスタマイズを参照してください。 | 有線およ<br>びワイヤ<br>レス デ<br>バイス        |
| でアイNMPv2 高知の加のはれポをいまトれ対べのまウはラ慮<br>ラベNMPv2 通道を通っ追そて一リるすでたすルみすン、ッさい。<br>レーントは通定先すUDP<br>の加れいトッ必。は力るのが。ドNTで通った<br>すがる上ス要デ、テINTのが。ドNMPv2 通知でたるる設同でンがフ選ゴITイ処ノ通Mのま<br>プれのまで、気いMPv2 がのまで、<br>SNMPv2 によって、<br>がのまでたすのが。ドスプれ、<br>とれ送通 追そ先さ |                                                                                                    |                                    |
| 生成される任意<br>のアラームのシ<br>ビラティ(重大<br>度)を設定しま<br>す。                                                                                                    | [アラームおよびイベント(Alarms and Events)]>[アラームのシビラティ(重大度)お<br>よび自動クリア(Alarm Severity and Auto Clear)]<br>シビラティ(重大度)レベルの変更を参照してください。                                                                              | 有線およ<br>びワイヤ<br>レス <i>デ</i><br>バイス |

| 手順は次のとお<br>りです。 | [Administration]>[Settings]>[System Settings] から選択する項目    | 適用対象           |
|-----------------|-----------------------------------------------------------|----------------|
| Prime           | [アラームおよびイベント(Alarms and Events)]>[システムイベント設定(System Event | Prime          |
| Infrastructure  | Configuration) ]                                          | Infrastructure |
| ハードウェアア         | 内如 SNMD トラップの生また会照してください                                  | アプライ           |
| プライアンスに         | 内部 SIMIP トノッノの主成を参照してくたさい。                                | アンス            |
| ついて生成され         |                                                           |                |
| る SNMP トラッ      |                                                           |                |
| プとイベントを         |                                                           |                |
| 設定します。          |                                                           |                |

| 手順は次のとお<br>りです。 | [Administration]>[Settings]>[System Settings] から選択する項目                           |                             |  |  |
|-----------------|----------------------------------------------------------------------------------|-----------------------------|--|--|
|                 | [クライアントおよびユーザー(Client and User)]>[クライアント(Client)]<br>クライアント パフォーマンスの設定を参照してください。 | 有線およ<br>びワイヤ<br>レス デ<br>バイス |  |  |

| 手順は次のとお<br>りです。           | [Administration] > [Settings] > [System Settings] から選択する項目 | 適用対象 |
|---------------------------|------------------------------------------------------------|------|
| <ul> <li>診断チャネ</li> </ul> |                                                            |      |
| ルでクライ                     |                                                            |      |
| アントの自                     |                                                            |      |
| 動トラブル                     |                                                            |      |
| シューティ                     |                                                            |      |
| ングを有効                     |                                                            |      |
| にします。                     |                                                            |      |
| • DNS サーバ                 |                                                            |      |
| からのクラ                     |                                                            |      |
| イアントホ                     |                                                            |      |
| スト名の                      |                                                            |      |
| ルックアッ                     |                                                            |      |
| プを有効に                     |                                                            |      |
| し、ホスト                     |                                                            |      |
| 名をキャッ                     |                                                            |      |
| シュに保持                     |                                                            |      |
| する期間を                     |                                                            |      |
| 設定しよ                      |                                                            |      |
| 9 0                       |                                                            |      |
| ・関連付けが                    |                                                            |      |
| 解除された                     |                                                            |      |
| クライアン                     |                                                            |      |
| トとその                      |                                                            |      |
| セッション                     |                                                            |      |
| データを保                     |                                                            |      |
| 行9 る 期间                   |                                                            |      |
| を設定しよ                     |                                                            |      |
| 9 0                       |                                                            |      |
| ・有線クライ                    |                                                            |      |
| アントを                      |                                                            |      |
| ボーリング                     |                                                            |      |
| し、トフッ                     |                                                            |      |
| フまたは                      |                                                            |      |
| syslog を受<br>信」を担へ        |                                                            |      |
| 1 信しに場合                   |                                                            |      |
| に い み ヒ ツ ショ い を 強        |                                                            |      |
| リレます                      |                                                            |      |
|                           |                                                            |      |
| (注) こ                     |                                                            |      |
| れ                         |                                                            |      |

| 手順は次のとお   | [Administration]>[Settings]>[System Settings] から選択する項目 | 適用対象 |
|-----------|--------------------------------------------------------|------|
| , , , , , |                                                        |      |
| は、        |                                                        |      |
| ワ         |                                                        |      |
| 1         |                                                        |      |
| t         |                                                        |      |
|           |                                                        |      |
| ス         |                                                        |      |
| ク         |                                                        |      |
| ラ         |                                                        |      |
| 1         |                                                        |      |
| ₹         |                                                        |      |
| ン ン       |                                                        |      |
| ۲-<br>۲-  |                                                        |      |
| が         |                                                        |      |
| 多         |                                                        |      |
| 数         |                                                        |      |
| あ         |                                                        |      |
| る         |                                                        |      |
| ネッ        |                                                        |      |
| ۲-<br>۲-  |                                                        |      |
| ワー        |                                                        |      |
| ク         |                                                        |      |
| で         |                                                        |      |
| 使         |                                                        |      |
| 用         |                                                        |      |
| す         |                                                        |      |
| る         |                                                        |      |
|           |                                                        |      |
| 2         |                                                        |      |
| が         |                                                        |      |
| 推         |                                                        |      |
| 奨         |                                                        |      |
| さ         |                                                        |      |
| h         |                                                        |      |
| る         |                                                        |      |
| オ         |                                                        |      |
| プ         |                                                        |      |
| ショ        |                                                        |      |
|           |                                                        |      |
| で         |                                                        |      |
| は         |                                                        |      |
| b         |                                                        |      |
| <u>ه</u>  |                                                        |      |

Г

| 手順は次のとお<br>りです。  | [Administration]>[Settings]>[System Settings] から選択する項目 | 適用対象 |
|------------------|--------------------------------------------------------|------|
| ŧ                |                                                        |      |
| 번                |                                                        |      |
| $\sim$           |                                                        |      |
| ・[拡張クライ          |                                                        |      |
| アントト             |                                                        |      |
| ラップから            |                                                        |      |
| クライアン            |                                                        |      |
| トを検出す            |                                                        |      |
| る                |                                                        |      |
| (Discover        |                                                        |      |
| Clients from     |                                                        |      |
| enhanced         |                                                        |      |
| client           |                                                        |      |
| traps)」を         |                                                        |      |
| 有効にする            |                                                        |      |
| と、互換性            |                                                        |      |
| のある<br>Ciaco WLC |                                                        |      |
| CISCO WLC        |                                                        |      |
| かり文信した世語し        |                                                        |      |
| 「た拡張」            |                                                        |      |
| ノリノから<br>のカライア   |                                                        |      |
| いり フィブ           |                                                        |      |
| マトわよい            |                                                        |      |
| 情報が検出            |                                                        |      |
| できろとう            |                                                        |      |
| にたりま             |                                                        |      |
| す                |                                                        |      |
| 7.0              |                                                        |      |
| 次の CLI コマン       |                                                        |      |
| ドを使用して、          |                                                        |      |
| トラップを送信          |                                                        |      |
| するように            |                                                        |      |
| WLC を設定す         |                                                        |      |
| る必要がありま          |                                                        |      |
| す。               |                                                        |      |

| 手順は次のとお                                              | [Administration] > [Settings] > [System Settings] から選択する項目 | 適用対象 |
|------------------------------------------------------|------------------------------------------------------------|------|
| りじり。                                                 |                                                            |      |
| • config<br>trapflags<br>client<br>chanceSO211-scote |                                                            |      |
| • config<br>trapflags<br>client<br>charef20kkalwize  |                                                            |      |
| • config<br>trapflags<br>client<br>erhmed80211-stats |                                                            |      |
| • config<br>trapflags<br>client<br>ehmalahuízín      |                                                            |      |

| 手順は次のとお       | [Administration] > [Settings] > [System Settings] から選択する項目 | 適用対象 |
|---------------|------------------------------------------------------------|------|
| りです。          |                                                            |      |
| •[トランク        |                                                            |      |
| ポート上の         |                                                            |      |
| 有線クライ         |                                                            |      |
| アントを検         |                                                            |      |
| 出             |                                                            |      |
| (Discover     |                                                            |      |
| wired clients |                                                            |      |
| on trunk      |                                                            |      |
| ports)]を      |                                                            |      |
| 有効にする         |                                                            |      |
| と、トラン         |                                                            |      |
| クボートに         |                                                            |      |
| 接続されて         |                                                            |      |
| いる、ス          |                                                            |      |
| イッナと          |                                                            |      |
| ルーダ以外         |                                                            |      |
| の官理対象         |                                                            |      |
| クトエンワイ ニュカ かい |                                                            |      |
| ワイを快山         |                                                            |      |
| してきるよう        |                                                            |      |
| になりま          |                                                            |      |
| 90            |                                                            |      |
| ・イベントと        |                                                            |      |
| してのクラ         |                                                            |      |
| イアント関         |                                                            |      |
| 連付けおよ         |                                                            |      |
| び関連付け         |                                                            |      |
| 解除のト          |                                                            |      |
| ラップと          |                                                            |      |
| syslog の保     |                                                            |      |
| 存を無効に         |                                                            |      |
| します。          |                                                            |      |
| ・イベントと        |                                                            |      |
| してのクラ         |                                                            |      |
| イアント認         |                                                            |      |
| 証失敗ト          |                                                            |      |
| ラップの保         |                                                            |      |
| 存、および         |                                                            |      |
| 失敗トラッ         |                                                            |      |
| プの間でイ         |                                                            |      |
| ベントを保         |                                                            |      |

| 手順は次のとお<br>りです。                                                                        | [Administration]>[Settings]>[System Settings] から選択する項目                                                                            | 適用対象                               |
|----------------------------------------------------------------------------------------|----------------------------------------------------------------------------------------------------|------------------------------------|
| 存する期間<br>を有効にし<br>ます。                                                                  |                                                                                                    |                                    |
| ベンダーの組織<br>固有識別子<br>(OUI) マッピ<br>ング XML ファ<br>イルを追加しま<br>す。                            | [クライアントおよびユーザー(Client and User)] > [ユーザー定義 OUI(User Defined<br>OUI)]<br>「新しいベンダー OUI マッピングの追加」を参照してください。                          | 有線およ<br>びワイヤ<br>レス <i>デ</i><br>バイス |
| 更新されたベン<br>ダーOUIマッピ<br>ング XML ファ<br>イルをアップ<br>ロードします。                                  | [クライアントおよびユーザー(Client and User)]>[OUI のアップロード(Upload OUI)]<br>「更新されたベンダー OUI マッピング ファイルのアップロード」を参照してください。                         | 有線およ<br>びワイヤ<br>レス デ<br>バイス        |
| Cisco Prime<br>Infrastructure に<br>Cisco WAAS<br>Central Manager<br>のIPアドレスを<br>設定します。 | [サービス (Services)]>[サービス コンテナの管理 (Service Container Management)]<br>『Cisco WAAS Central Manager Integration』 (ユーザー ガイド) を参照してください。 | <br>有線デバ<br>イスのみ                   |

## サーバーの接続の保護

データセキュリティのため、は、標準の公開キー暗号化方式とPublic Key Infrastructure (PKI) を使用して送信中のデータを暗号化します。インターネット上で、これらのテクノロジーに関 する詳細情報を得ることができます。は、次の接続間で交換されるデータを暗号化します。

- •Web サーバーと Web クライアント間
- CLI クライアントと CLI シェルインターフェイス間 (SSH で処理)
- •、AAA のようなシステム、および外部ストレージ間

Web サーバーと Web クライアント間の通信を保護するには、HTTPS メカニズムの一部として 組み込まれる公開キー暗号化サービスを使用します。そのためには、Web サーバーの公開キー を生成し、それをサーバーに保存して、Web クライアントと共有する必要があります。これ は、標準PKI証明書のメカニズムを使用して実現できます。このメカニズムを使用することに よって、Web サーバーの公開キーを Web クライアントと共有するだけでなく、アクセスする Web サーバー(URL) に公開キーが必ず属することが保証されます。これにより、第三者が Web サーバーと見せかけて、Web クライアントがWeb サーバーに送信する機密情報を収集することを防ぎます。

以下のトピックでは、Webサーバーを保護するために実行できるその他の手順について説明します。

- ・シスコでは、Webサーバーは証明書ベースの認証を使用して、Webクライアントを認証 するようお勧めします。
- CLIクライアントとCLIインターフェイスの間の接続を保護するには、のセキュリティを 強化する手順を参照してください。
- 、AAA などのシステム、および外部ストレージの間の接続を保護するには、の推奨事項 を参照してください。

### Prime Infrastructure への HTTPS アクセスをセットアップする

Prime Infrastructure では、セキュア HTTPS クライアントアクセスがサポートされます。HTTPS アクセスを使用するには、秘密キーと対応する証明書ファイルを Prime Infrastructure サーバー に適用し、これらの証明書を信頼するようにユーザーが各自のクライアントブラウザを更新す る必要があります。

このためには、次のいずれかの証明書ファイルを使用できます。

- ・自己署名。「関連項目」の「自己署名証明書の生成および適用」の手順に従って、自己署 名証明書の生成および適用ができます。
- 認証局(CA)によるデジタル署名。CAとは、識別情報を検証して証明書を発行する組織 (Ciscoや VeriSign など)です。CAが発行した証明書は、証明書に指定されているエン ティティ(サービスやデバイスなど)の名前に公開キーをバインドします。関連項目の 「CA署名付きホスト証明書のインポート」の手順に従って、サードパーティCAからCA 証明書を取得し、Prime Infrastructure サーバーに適用できます。

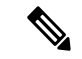

(注) インストール時に、秘密キー、およびデフォルトのパラメータを持つ自己署名証明書が生成さ れます。

関連トピック

自己署名証明書の生成および適用 (25 ページ) CA 署名付きホスト証明書のインポート (26 ページ) 秘密キーのインポート (29 ページ) 秘密キーのエクスポート (29 ページ)

### 自己署名証明書の生成および適用

Prime Infrastructure を使用して、自己署名証明書を生成および適用します。

- **ステップ1** Prime Infrastructure との CLI セッションを開始します (CLI から接続する方法を参照)。「configure terminal」 モードにしないでください。
- ステップ2 ドメイン情報を使用して新しいRSAキーと自己署名証明書を作成するには、次のコマンドを入力してくだ さい。

#### PIServer/admin# ncs key genkey -newdn

証明書の[識別名(DN) (Distinguished Name (DN))]フィールドへの入力が求められます。Prime Infrastructure にアクセスするために使用するドメイン名として、サーバーの完全修飾ドメイン名(FQDN)を指定する 必要があります。

**ステップ3** 証明書を有効にするため、Prime Infrastructure を再起動します(CLI を使用した Prime Infrastructure の再起動を参照)。

ログインの問題を防ぐため、Prime Infrastructure ログインページに次回アクセスするときにブラウザの信頼 ストアに自己署名証明書を追加するようにユーザーに指示します。

### CA 署名付きホスト証明書のインポート

Prime Infrastructure を使用して、証明書署名要求(CSR)ファイルを生成し、検証のために認証局(CA)に送信します。CA に CSR ファイルを送信する方法は、CA によって異なります。

証明書の CSR ファイルを生成して送信した後は、同じ Prime Infrastructure サーバーで再び新し いキーを生成するために genkey コマンドを再度使用しないでください。コマンドを再度使用 すると、インポートされる CA 署名付き証明書のキーとサーバー上のファイルのキーが一致し なくなります。

署名付きサーバー証明書はホスト固有であることに注意してください。つまり、Prime Infrastructure バックアップで保持されますが、復元されるのはバックアップサーバーとリスト アサーバーのホスト名が同一である場合だけです。

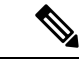

- (注) ハイアベイラビリティ仮想 IP は、サーバー管理の簡素化を目的として設計されています。署 名付きサーバー証明書の設定は、Prime Infrastructure の HA 仮想 IP 展開では機能しません。
- **ステップ1** 「管理」クレデンシャルを使用して Prime Infrastructure との CLI セッションを開始し、既存の信頼できる 証明書を確認します(「CLI 経由の接続方法」を参照)。「configure terminal」モードにしないでくださ い。

#### PIServer/admin# ncs key listcacerts

ここで、listcacerts は既存の信頼できる証明書をリストするコマンドです。

**ステップ2** PI サーバーの場所(**/opt/CSCOncs/migrate/restore**)に移動し、「ルート」CLI クレデンシャルを使用して インポートされた証明書を確認します。 **ステップ3** 証明書が見つかったら、「管理」CLIクレデンシャルを使用して証明書を削除します(「CA署名付き証明書の削除」を参照)。証明書が見つからなければ、ステップ4に進みます。

PIServer/admin# pi/admin# ncs key deletecacert <certificate name>

証明書を削除した後、Prime Infrastructure サーバーを再起動します。

ステップ4 以下のコマンドを入力して、デフォルトのバックアップリポジトリに CSR ファイルを生成します。

PIServer/admin# ncs key genkey -newdn -csr <csrfilename> repository <repositoryname>

-newdn:ドメイン情報を使用して新しいRSAキーと自己署名証明書を生成します。

-csr:新しいCSR 証明書を生成します。

Csrfilename: CSR ファイル名。これは任意の名前です(例: MyCertificate.csr)。

repositoryname:ファイルの場所。ファイルの名前には、最大 80 文字の英数字を使用できます。 例:

PIServer/admin# ncs key genkey -newdn -csr CSRFile.csr repository <repositoryname>

The NCS server is running. Changes will take effect on the next server restart

サーバーの完全修飾ドメイン名を入力します: <FQDN>

組織単位の名前を入力します: <organization>

組織の名前を入力します: <organization>

市区町村の名前を入力します: <city>

都道府県の名前を入力します: <state>

2 文字の国コードを入力します: <country code>

サブジェクト代替名を指定します。

指定しない場合は、CN が使用されます。

カンマ区切りのリストを使用します (DNS:<name>,IP:) <address>

DNS:<FQDN>,IP:<IPADDRESS>

公開キーアルゴリズム [rsa/ec] を指定します:rsa

RSA キーサイズ [2048/4096/8192] を指定します: 4096

署名アルゴリズム [sha256/sha512] を指定します: sha256

キーと CSR/証明書が以下の詳細で生成されます。

サブジェクト:/C=US/ST=CA/L=SJ/O=Cisco Systems/OU=Prime Infra/CN=DNS:<FQDN>

サブジェクト代替名:DNS:<FQDN>,IP:<IPADDRESS>

公開キーアルゴリズム:4096

署名アルゴリズム: sha256

続行 [yes]: yes

生成しています。

完了しました。変更は次回のサーバーの再起動時に反映されます。

(注) 「サブジェクト代替名」を指定しない場合、このマシンにのみ CA 証明書をインポートできます。

「サブジェクト代替名」を指定した場合、CAから受け取った CA証明書を、指定の FQDN を 持つ任意のサーバーにインポートできます。SAN 指定のサーバーに CA 証明書をインポートす るには、CSR を生成したサーバーから秘密キーをエクスポートし、その秘密キーを署名付き証 明書とともに他の指定サーバーにインポートする必要があります。

SAN リストに、現在のサーバーの FQDN を追加する必要があります。

**ステップ5**任意の認証局(CA)にCSRファイルを送信します。

CAは、署名付きサーバー証明書と1つ以上のCA証明書ファイルを送信することで応答します。CAの応答は、ファイルが次のいずれであるかを示します。

- •署名付きサーバー証明書。通常、証明書の適用対象サーバーのホスト名がそのファイル名に反映されています。
- •CA 証明書。通常は CA の名前を反映したファイル名が付いています。

すべての証明書を連結して1つのファイルにまとめます。ファイルの先頭がホスト証明書で、その後 にチェーンと同じ順序で CA 証明書を配置する必要があります。

たとえば Linux の場合、次のコマンドを使用してファイルを結合できます。

cat host.pem subca.pem rootca.pem > servercert.pem

- (注) 証明書は PEM 形式である必要があります。
- **ステップ6** 次のコマンドを入力して、Prime Infrastructure サーバーに署名付きサーバー証明書ファイルをインポートします。

PIServer/admin# ncs key import cacert tomcat <certificate\_name> repository <repositoryname>

- **ステップ7** 次のコマンドを入力して、Prime Infrastructure サーバーに署名付き証明書ファイルをインポートします。 PIServer/admin# ncs key importsignedcert <certificate\_name> repository <repositoryname>
- **ステップ8** CA 署名付き証明書を有効にするために、Prime Infrastructure を再起動します(「Prime Infrastructure の再起動」を参照)。

証明書に署名した CA が組織内で信頼される CA ではない場合は、ユーザーに対し、Prime Infrastructure ロ グイン ページに次回アクセスするときに、CA 署名付き証明書を各自のブラウザの信頼ストアに追加する ように指示してください。

(注) CA 証明書をインポートして、PI と外部デバイス/サーバーの間にセキュアな接続を確立するに は、以下のコマンドを使用します。

PIServer/admin# ncs key importcacert truststore {system | devicemgmt}alias <alias\_name> <CA\_certifcate\_name> repository <repository\_name>

詳細については、CLIから接続する方法およびCLIを使用した Prime Infrastructureの再起動を参照してください。

### 秘密キーのインポート

秘密キーと署名付き証明書を外部で生成できます。外部で生成する場合は、次のコマンドを使 用してキーと証明書の両方をインポートできます。

ncs key importkey <private\_key\_filename> <certificate\_filename> repository <repository\_name>

#### 秘密キーのエクスポート

秘密キーをエクスポートするコマンドを次に示します。

ncs key exportkey <private\_key\_filename> <certificate\_filename> repository <repository\_name>

上記のコマンドを実行すると、秘密キーが生成され、リポジトリの指定されたファイルの場所 に配置されます。

#### 証明書の検証設定

TLS/HTTPS 接続のようなセキュアなトランザクション時のユーザー認証(証明書ベースの認 証が有効になっている場合)では、Prime Infrastructure は外部エンティティから証明書を受信 します。Prime Infrastructure はこれらの証明書を検証して証明書の整合性と証明書の所有者の アイデンティティを確認する必要があります。証明書の検証機能により、ユーザーは他のエン ティティから受信した証明書を検証する方法を制御できます。

証明書の検証が適用されると、他のエンティティから受信した証明書は、その証明書が Prime Infrastructure によって信頼されている認証局(CA)が署名している場合にのみ、Prime Infrastructure によって受け入れられます。信頼ストアは、ユーザーが信頼できる CA 証明書を 維持できる場所です。署名付き証明書チェーンが信頼ストア内のいずれかの CA 証明書がルートでない場合、検証は失敗します。

#### 信頼ストアの管理

ユーザーは信頼ストア内の信頼できるCAを管理できます。Prime Infrastructure は、さまざまな 信頼ストア、つまり、pubnet、system、devicemgmt、および user を提供します。

- pubnet:パブリックネットワーク内のサーバーに接続したときにリモートホストから受信 した証明書の検証中に使用されます。
- system:ネットワーク内のシステムに接続したときにリモートシステムから受信した証明書の検証中に使用されます。
- ・devicemgmt:管理対象デバイスから受信した証明書の検証中に使用されます。
- ・user:ユーザー証明書の検証に使用されます(証明書ベースの認証が有効になっている場合)。

信頼ストアを管理する CLI

次に、信頼ストアを管理するために使用される CLI を示します。

- 信頼ストアへの CA 証明書のインポート (30 ページ)
- 信頼ストアでの CA 証明書の表示 (30ページ)
- ・信頼ストアからの CA 証明書の削除 (30 ページ)

#### 信頼ストアへの CA 証明書のインポート

- 次に、信頼ストアに CA 証明書をインポートするコマンドを示します。
  - ncs certvalidation trusted-ca-store importcacert alias <ALIAS> repository <Repository-name> <certificate-file> truststore {devicemgmt | pubnet | system | user}

信頼ストアでの CA 証明書の表示

次に、信頼ストアで CA 証明書を表示するコマンドを示します。

• ncs certvalidation trusted-ca-store listcacerts truststore {devicemgmt | pubnet | system | user}

#### 信頼ストアからの CA 証明書の削除

次に、信頼ストアから CA 証明書を削除するコマンドを示します。

 ncs certvalidation trusted-ca-store deletecacert alias <ALIAS> truststore {devicemgmt | pubnet | system | user}

#### 証明書の検証の設定

- ユーザーは、次のカテゴリに対して証明書の検証を設定できます。
  - •証明書の検証の有効化
  - •証明書の検証の無効化
  - TOFU(ゼロトラスト):信頼ストアは使用されず、リモートホストから受信した証明書 が接続が最初に確立された時点で信頼されます。リモートホストが後続の任意の接続に対 して別の証明書を送信すると、接続は拒否されます。

#### 証明書の検証の有効化

次に、証明書の検証を有効にするコマンドを示します。

• ncs certvalidation certificate-check trust-on-first-use trustzone {devicemgmt | pubnet | system | user}

#### 証明書検証リストの表示

次に、証明書検証リストを表示するコマンドを示します。

• ncs certvalidation tofu-certs listcerts

#### 証明書の検証の削除

次に、証明書の検証を削除するコマンドを示します。

• ncs certvalidation tofu-certs deletecert host <host>

#### CAリストの自動更新

シスコは、シスコが推奨する CA 証明書の標準セットを随時リリースしています。これらの信 頼ストアは、ソフトウェアアップデート時にシスコの信頼できる CA バンドルを使用して CA リストを更新するように自動的に設定できます。

- 次に、CA リストの自動更新を設定するコマンドを示します。
  - ncs certvalidation trusted-ca-store auto-ca-update enable truststore {devicemgmt | pubnet | system | user}

### [Certificate Validation] ページへのアクセス

証明書は、UI で利用可能な [Certificate Validation] ページから生成可能になったため、管理 CLI コマンドを使用せずに CSR を直接生成して、インポートまたはエクスポートできます。

[Certificate Validation] ページにアクセスするには、次のメニューに移動します。

[Administration] > [Settings] > [Certificate] メニューには、Cisco Prime Infrastructure で証明書を作 成、インポート、およびエクスポートするためのオプションがあります。

#### 信頼できる CA と設定:

インポートされた証明書とカテゴリがここにリストされます。

- [System]:システムレベルでPIと他のサーバーとの間で発生する通信を有効にできます。
- [Pubnet]: pubnet レベルで PI と他のサーバーとの間で発生する通信を有効にできます。
- [Device management]: PIと他のサーバー間のデバイス管理通信を有効にできます。
- [User]: PIと他のサーバー間のユーザー通信を有効にできます。

[Certificate Validation]:証明書をインポートまたはエクスポートするときに使用される検証の 詳細を選択できます。

#### ピン留めされた TOFU 証明書

PI サーバーと通信する他のサーバーの全 TOFU 証明書が一覧表示されます。

#### カスタム OCSP レスポンダ

発行日や有効期限などの検証の詳細が提供されます。

# **MIB** と Prime Infrastructure アラート/イベントのマッピン グ

次の表に、CISCO\_WIRELESS\_NOTIFICATION\_MIB フィールドおよび OID から Prime Infrastructure アラート/イベントへのマッピングの要約を示します。

| 表 2: CISCO_WIRELESS | _NOTIFICATION_ | <b>MIB</b> から | Prime Infrastructure | アラー | ト/イベ | シトへの | のマッピン | ング |
|---------------------|----------------|---------------|----------------------|-----|------|------|-------|----|
|---------------------|----------------|---------------|----------------------|-----|------|------|-------|----|

| フィールド名およびオブジェク<br>ト <b>ID</b>  | データ タイプ         | Prime Infrastructure イベント/<br>アラート フィールド       | 説明                                  |
|--------------------------------|-----------------|------------------------------------------------|-------------------------------------|
| cWNotificationTimestamp        | DateAndTime     | createTime : NmsAlert<br>eventTime : NmsEvent  | アラーム/イベントの作成時<br>刻。                 |
| cWNotificationUpdatedTimestamp | DateAndTime     | modTime : NmsAlert                             | アラームの修正時刻。<br>イベントには修正時刻があり<br>ません。 |
| cWNotificationKey              | SnmpAdminString | objectId : NmsEvent<br>entityString : NmsAlert | 文字列形式の一意のアラーム/<br>イベント ID。          |

| フィールド名およびオブジェク<br>ト <b>ID</b> | データ タイプ                       | Prime Infrastructure イベント/<br>アラート フィールド   | 説明                                                                                                    |
|-------------------------------|-------------------------------|--------------------------------------------|----------------------------------------------------------------------------------------------------|
| cwNotificationCategory        | CWirelessNotificationCategory | 該当なし                                       | イベント/アラームのカテゴ<br>リ。値は次のとおりです。<br>unknown<br>accessPoints<br>adhocRogue<br>clients<br>controllers<br>coverageHole<br>interference<br>contextAwareNotifications<br>meshLinks<br>mobilityService<br>performance<br>rogueAP<br>rrm<br>security<br>wcs<br>switch |
|                               |                               |                                            | ncs                                                                                                    |
| cWNotificationSubCategory     | OCTET STRING                  | アラートの Type フィールド<br>およびイベントの<br>eventType。 | このオブジェクトはアラート<br>のサブカテゴリを表します。                                                                                                    |
| cWNotificationServerAddress   | InetAddress                   | 該当なし                                       | Prime Infrastructure $\mathcal{O}$ IP $\mathcal{T} \nvDash$<br>$\mathcal{V} \rtimes_{\circ}$                                                                                                    |

| フィールド名およびオブジェク<br>ト <b>ID</b>          | データ タイプ         | Prime Infrastructure イベント/<br>アラート フィールド   | 説明                                                                                            |
|----------------------------------------|-----------------|--------------------------------------------|-----------------------------------------------------------------------------------------------|
| cWNotificationManagedObjectAddressType | InetAddressType | 該当なし                                       | 管理対象オブジェクトに到達<br>可能なインターネットアドレ<br>スの種類。有効値:                                                   |
|                                        |                 |                                            | 0:不明                                                                                          |
|                                        |                 |                                            | 1 : IPv4                                                                                      |
|                                        |                 |                                            | 2 : IPv6                                                                                      |
|                                        |                 |                                            | 3 : IPv4z                                                                                     |
|                                        |                 |                                            | 4 : IPv6z                                                                                     |
|                                        |                 |                                            | 16 : DNS                                                                                      |
|                                        |                 |                                            | Prime Infrastructure は IPv4 ア<br>ドレスのみをサポートしてい<br>るため、常に「1」に設定さ<br>れます。                       |
| cWNotificationManagedObjectAddress     | InetAddress     | getNode() 値を使用(存在す<br>る場合)                 | getNode はイベントおよび一<br>部のアラートに対して設定さ<br>れます。ヌルでない場合は、<br>このフィールドに使用されま<br>す。                    |
| cWNotificationSourceDisplayName        | オクテット文字列        | アラート/イベントの<br>sourceDisplayName フィール<br>ド。 | このオブジェクトは、通知の<br>送信元の表示名を表します。                                                                |
| cWNotificationDescription              | OCTET STRING    | Text : NmsEvent                            | アラームの説明を示す文字<br>列。                                                                            |
|                                        |                 | Message : NmsAlert                         |                                                                                               |
| cWNotificationSeverity                 | INTEGER         | severity : NmsEvent、<br>NmsAlert           | アラート/イベントのシビラ<br>ティ (重大度) は以下のとお<br>りです。<br>cleared(1)<br>critical(3)<br>major(4)<br>minor(5) |
|                                        |                 |                                            | warning(6) $info(7)$                                                                          |
|                                        |                 |                                            | mio(7)                                                                                        |

| フィールド名およびオブジェク<br>ト <b>ID</b>   | データ タイプ      | Prime Infrastructure イベント/<br>アラート フィールド   | 説明                                                                                                    |
|---------------------------------|--------------|--------------------------------------------|----------------------------------------------------------------------------------------------------|
| cWNotificationSpecialAttributes | OCTET STRING | 基本アラート/イベントクラ<br>ス以外のすべてのアラート/<br>イベントの属性。 | このオブジェクトは、アラー<br>ト専用の属性<br>(APAssociated、<br>APDisassociated、<br>RogueAPAlert、<br>CoverageHoleAlert など)を表<br>します。文字列は CSV 形式<br>で「プロパティ=値」のペア<br>で表されます。 |
| cWNotificationVirtualDomains    | OCTET STRING | 該当なし                                       | アラームを発生させたオブ<br>ジェクトの仮想ドメイン。現<br>行リリースの場合、この<br>フィールドは空です。                                                                                               |

# サーバーとの SSH セッションの確立

サーバーに接続するときには、admin ユーザーとしてSSHを使用してログインします。(詳細 については、ユーザー インターフェイス、ユーザー タイプ、およびそれらの間の遷移を参照 してください)。

ステップ1 SSH セッションを開き、admin ユーザーとしてログインします。

コマンドラインから次のように入力します。server-ip は です。
 ssh admin server-ip

- •SSH クライアントを開き、admin としてログインします。
  - (注) ユーザーは、SSHまたはPuTTYに接続する新しいアルゴリズムを作成してカスタマイズで きるようになりました。
- **ステップ2** admin パスワードを入力します。プロンプトが次のように変化します。

(admin)

管理ユーザーが実行できる操作のリストを表示するには、プロンプトで?と入力します。

admin コンフィギュレーション モードを開始するには、次のコマンドを入力します(プロンプトの変化に 注意してください)。 (admin) configure terminal
(config)

## サーバーでの NTP の設定

Network Time Protocol (NTP) は、ネットワーク内のすべてのデバイスと サーバーで正しく同 期される必要があります。ネットワーク全体の NTP 同期の管理で障害が発生した場合、 で異 常な結果が発生する可能性があります。これには、 バックアップに使用する任意のリモート FTP サーバー、セカンダリ 高可用性サーバーなど、すべての 関連サーバーが含まれます。

サーバーのインストール時にデフォルトおよびセカンダリの NTP サーバーを指定します。また、の ntp server コマンドを使用して、インストール後に NTP サーバーのリストを追加または変更することもできます。

- (注) は NTP サーバーとして設定できません。NTP クライアントとしてだけ機能します。最大で 3 台までの NTP サーバーが使用できます。
- ステップ1 サーバーに管理者ユーザーとしてログインし、コンフィギュレーションモードを開始します。サーバーとの SSH セッションの確立 (35 ページ)を参照してください。
- ステップ2 次の方法のいずれかのコマンドを使用して、NTP サーバーを設定します。

認証されていない NTP サーバーのセットアップの場合:

ntp server ntp-server-IP

認証済み NTP サーバーのセットアップの場合:

ntp server ntp-server-IP ntp-key-id ntp-type password

ここで、

- ntp server IP は、サーバーにクロック同期を提供するサーバーの IP アドレスまたはホスト名です
- *ntp-key-id* は、認証済み NTP サーバーの MD5 キー ID MD5 キーです。
- ntp-type は、プレーンまたはハッシュのいずれかにすることができます。
- password は NTPv4 サーバーの MD5 プレーン テキスト パスワードです。

# プロキシ サーバーの設定

サーバーのプロキシと、そのローカル認証サーバー(設定されている場合)のプロキシを設定 するには、次の手順に従います。ネットワークとインターネットの間のセキュリティバリアと してプロキシサーバーを使用する場合、次の手順に従ってプロキシを設定する必要がありま す。

- ステップ1 [管理(Administration)]>[設定(Settings)]>[システム設定(System Settings)]を選択し、[一般 (General)]>[アカウント設定(Account Settings)]を選択します。
- ステップ2 [プロキシ (Proxy)]タブをクリックします。
- **ステップ3** [プロキシの有効化(Enable Proxy)] チェックボックスをオンにし、Cisco.com に接続してプロキシとして 機能するサーバーに関する必須情報を入力します。
- ステップ4 [認証プロキシ(Authentication Proxy)] チェックボックスをオンにし、プロキシ サーバーのユーザー名と パスワードを入力します。
- ステップ5 [接続のテスト(Test Connectivity)]をクリックして、プロキシサーバーに接続できることを確認します。
- **ステップ6** [Save] をクリックします。

# サーバー ポートおよびグローバル タイムアウトの設定

[サーバー (Server)]ページでは、Prime Infrastructure の FTP、TFT、HTTP/HTTPS の各サービスの有効化または無効化ができます。

通常、FTP および TFTP サービスはデフォルトで有効です。HTTP サービスはデフォルトで無 効になっています。プラグアンドプレイ機能を使用し、デバイスが HTTP を使用してブート ストラップ設定の初期設定を取得するように設定されている場合は、HTTP サービスを有効に する必要があります。

詳細については、最新の『Prime Infrastructure Quick Start Guide』を参照してください。

- ステップ1 [管理 (Administration)]>[設定 (Settings)]>[システム設定 (System Settings)]>[一般 (General)]>[サー バー (Server)]の順に選択します。
- ステップ2 インストール時に確立された FTP、TFTP、または HTTP サービスのステータスとポートを変更するには、 変更するポート番号(または必要に応じてポート番号およびルート)を入力し、[有効(Enable)]または [無効(Disable)]をクリックします。

[グローバルアイドルタイムアウト(Global Idle Timeout)]はデフォルトで有効になっており、10分に設定されています。[グローバルアイドルタイムアウト(Global Idle Timeout)]設定は、[自分の環境設定(My Preferences)]ページの[ユーザーアイドルタイムアウト(User Idle Timeout)]設定より優先されます。管理者権限を持つユーザーのみが[グローバルアイドルタイムアウト(Global Idle Timeout)]の値を無効化したり、そのタイムリミットを変更できます。

**ステップ3** [保存 (Save)] をクリックします。

ステップ4 変更を適用するにはサーバーを再起動する必要があります(CLIを使用した Prime Infrastructureの再起動を 参照)。

### SMTP 電子メール サーバーの設定

で(アラーム、ジョブ、レポートなどの)電子メール通知の送信を可能にするには、システム 管理者はプライマリSMTP電子メールサーバーを(また、できればセカンダリ電子メールサー バーも)設定する必要があります。

- ステップ1 [管理(Administration)]>[設定(Settings)]>[システム設定(System Settings)]を選択し、次に[メール と通知(Mail and Notification)]>[メール サーバー設定(Mail Server Configuration)]を選択します。
- ステップ2 [プライマリSMTPサーバー (Primary SMTP Server)]で、が使用する電子メールサーバーに合わせて、[ホ スト名/IP (Hostname/IP)]、[ユーザー名 (User Name)]、[パスワード (Password)]、および[パスワード の確認 (Confirm Password)]フィールドに入力します。物理サーバーの IP アドレスを入力し、プライマリ SMTP サーバーのホスト名を入力します。
  - (注) 仮想 IP アドレスを [ホスト名/IP (Hostname/IP)] フィールドに入力することはできません。また、IP アドレスをロード バランサの後に配置することはできません。
- ステップ3 (オプション) [セカンダリ SMTP サーバー (Secondary SMTP Server)] で同じ各フィールドに入力します。 SMTP サーバーのユーザー名とパスワード。
- ステップ4 [送信者および受信者(Sender and Receivers)] で、の正当なメール アドレスを入力します。
- ステップ5 完了したら、[保存 (Save)]をクリックします。

### サーバーでの FTP/TFTP/SFTP サービスの有効化

FTP/TFTP/SFTPは、デバイス設定およびソフトウェアイメージファイルの管理のために、サー バーとデバイスの間でファイルを転送する目的で使用されます。また、これらのプロトコル は、高可用性導入環境において、セカンダリサーバーにファイルを転送するためにも使用され ます。これらのサービスは、通常はデフォルトで有効になっています。FIPS モードで をイン ストールした場合、これらはデフォルトで無効になります。このページを使用してこれらの サービスを有効にすると、は FIPS に準拠しなくなります。

SFTP は、セキュリティで保護されたバージョンのファイル転送サービスです。デフォルトで これが使用されます。FTP は、セキュリティで保護されていないファイル転送サービス バー ジョンです。TFTP は、セキュリティで保護されていない、単純なサービス バージョンです。 FTP または TFTP のいずれかを使用するには、サーバーの追加後にサービスを有効化する必要 があります。 ステップ1 FTP、TFTP、または SFTP サーバーを使用するように を設定します。

- a) [管理(Administration)]>[サーバー(Servers)]>[TFTP/FTP/SFTP サーバー(TFTP/FTP/SFTP Servers)]を選択します。
- b) [コマンドの選択 (Select a command)]ドロップダウン リストから、[TFTP/FTP/SFTP サーバーの追加 (Add TFTP/FTP/SFTP Server)]を選択し、[移動(Go)]をクリックします。
  - ・[サーバータイプ (Server Type)] ドロップダウンリストから、[FTP]、[TFTP]、[SFTP]、または [すべて (All)]を選択します。
  - サーバーのユーザー定義名を入力します。
  - サーバーの IP アドレスを入力します。
- c) [保存 (Save)] をクリックします。
- **ステップ2** FTP または TFTP を使用する場合には、サーバーでそれを有効化します。
  - a) [管理(Administration)]>[設定(Settings)]>[システム設定(System Settings)]を選択し、[一般 (General)]>[サーバー(Server)]を選択します。
  - b) [FTP] または [TFTP] エリアに移動します。
  - c) [有効(Enable)]をクリックします。
  - d) [保存 (Save)] をクリックします。
- ステップ3 を再起動し、変更を適用します。の停止と再起動(40ページ)を参照してください。

### 保存されている Cisco.com クレデンシャルの設定

では、次のタスクの実行時に Cisco.com にログインするためのユーザー名のみが保存され、パ スワードは保存されません。

- ・製品ソフトウェアアップデートの有無の確認
- ・デバイス ソフトウェア イメージ アップデートの有無の確認

アップデートをダウンロードし、サポートケースを開いたり確認したりするには、パスワード を入力する必要があります。

これらが設定されていない場合、ではユーザーがこれらのタスクを行うと、ユーザーに対して クレデンシャルの入力を求めます。グローバル Cisco.com ユーザー名とパスワードを設定する には、次の手順を実行します。

ステップ1 [管理(Administration)]>[設定(Settings)]>[システム設定(System Settings)]を選択し、[一般 (General)]>[アカウント設定(Account Settings)]を選択します。 **ステップ2** [Cisco.com クレデンシャル (Cisco.com Credentials)]タブでユーザー名とパスワードを入力し、[保存 (Save)] をクリックします。

## ログインバナー(ログインの免責事項)の作成

すべてのユーザーに対してログイン前に表示するメッセージがある場合は、ログインの免責事 項を作成します。テキストはGUIクライアントログインページのログインフィールドとパス ワードフィールドの下に表示されます。

- ステップ1 [管理(Administration)]>[設定(Settings)]>[システム設定(System Settings)]を選択し、[一般 (General)]>[ログインの免責事項(Login Disclaimer)]を選択します。
- ステップ2 ログインの免責事項テキストを入力(または編集)します。

(注) 改行文字は無視されます。

変更はすぐに反映されます。

### の停止と再起動

製品ソフトウェアのアップグレード、ログファイルの設定変更、セキュアポート設定のハンギ ング、レポートファイルの圧縮、サービス検出設定の変更、LDAP設定の構成の後などに、再 起動が必要です。 サーバーを停止すると、すべてのユーザー セッションが終了します。

サーバーを停止するには、サーバーとの CLI セッションを開いて、以下を入力します。

ncs stop

サーバーを再起動するには、サーバーとの CLI セッションを開いて、以下を入力します。 ncs start

# ネットワーク要素との通信に適用するグローバル SNMP の設定

[SNMP の設定(SNMP Settings)]ページは、サーバーが SNMP を使用してデバイスにアクセスおよびモニターする方法を制御します。これらの設定によって、デバイスが到達不能であると判断される条件が決まります。このページで行う変更はグローバルに適用され、再起動されても、バックアップと復旧が行われても保存された状態に維持されます。

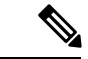

- (注) デフォルトのネットワークアドレスは0.0.0.0です。これは、ネットワーク全体を意味します。 SNMPクレデンシャルはネットワークごとに定義されるため、ネットワークアドレスのみを指 定できます。0.0.0.0はSNMPクレデンシャルのデフォルトであり、SNMPクレデンシャルが定 義されていないときに使用されます。事前に設定されたSNMPクレデンシャルを独自のSNMP 情報で更新する必要があります。
- ステップ1 [管理(Administration)]>[設定(Settings)]>[システム設定(System Settings)]の順に選択し、[ネット ワークとデバイス(Network and Device)]>[SNMP]を選択します。
- **ステップ2** (任意) SNMPを使用して取得されたメディエーショントレースレベルログのデータ値を表示するには、 [トレース表示値(Trace Display Values)] チェックボックスをオンにします。
- **ステップ3**[バックオフ アルゴリズム(Backoff Algorithm)] ドロップダウン リストからアルゴリズムを選択します。
  - •[指数(Exponential)]: SNMPの初回試行時には指定したタイムアウト値が使用され、2回目からは、 前回の試行時の2倍の待機時間が適用されます。
  - •[一定(Constant)]: SNMPの試行時に、毎回同じ待機時間(タイムアウト)が適用されます。このオ プションは、必要な再試行回数が多い、不安定なネットワークで役立ちます。再試行のたびにタイム アウト時間が倍加しないので、再試行回数が増えた場合でもそれほど時間がかかりません。
- ステップ4 デバイスで指定されているタイムアウトと再試行を使用しない場合は、次のパラメータを設定します。
  - (注) スイッチポートトレースが完了するまでに長い時間がかかる場合は、[到達可能性再試行回数 (Reachability Retries)]の値を小さくします。
  - [到達可能性再試行回数(Reachability Retries)]: グローバルに適用する再試行回数を入力します。
  - •[到達可能性タイムアウト(Reachability Timeout)]: グローバルに適用するタイムアウト値を入力します。
- ステップ5 [PDU取得ごとの最大変数バインド(Maximum VarBinds per Get PDU)]フィールドおよび [PDU設定ごとの 最大変数バインド(Maximum VarBinds per Set PDU)]フィールドに、要求 PDU または応答 PDU で使用す る SNMP 変数バインドの最大数を入力します。これらのフィールドを使用することで、SNMP に関連した 障害が発生したときに、必要な変更を加えることができます。ネットワークでのPDU フラグメンテーショ ンに問題がある場合は、この数を 50 に減らすと、通常はフラグメンテーションが解消されます。
- **ステップ6** 必要に応じて [テーブルごとの最大行数(Maximum Rows per Table)]の値を調整します。
- ステップ7 [Save] をクリックします。

### グローバル SNMP の設定

[SNMP の設定(SNMP Settings)] ページでは、グローバル SNMP 設定を Prime Infrastructure 用 に構成することができます。

このページで行った変更は Prime Infrastructure 全体に影響します。変更は、再起動をまたがって有効であり、バックアップと復元をまたがって有効です。

デフォルトのネットワークアドレスは0.0.00です。これは、ネットワーク全体を意味します。 SNMPクレデンシャルはネットワークごとに定義されるため、ネットワークアドレスのみを指 定できます。0.0.0.0はSNMPクレデンシャルのデフォルトであり、SNMPクレデンシャルが定 義されていないときに使用されます。事前に設定されたSNMPクレデンシャルを独自のSNMP 情報で更新する必要があります。

- ステップ1 [Administration] > [Settings]> [System Settings] > [Network and Device] > [SNMP] の順に選択します。
- ステップ2 (オプション) SNMP を使用しているコントローラから取得したメディエーション トレース レベル ログ のデータ値を表示するには、[Trace Display Values] チェック ボックスをオンにします。オフにした場合は、 これらの値は表示されません。
- ステップ3 [Backoff Algorithm] から、[Exponential] または [Constant Timeout] を選択します。[指数(Exponential)]を選択した場合、SNMPの初回試行時には指定したタイムアウト値が使用され、2回目からは、前回の試行時の2倍の待機時間が適用されます。[Constant Timeout]を選択した場合は、すべてのSNMP 試行に対して同じ待機時間(指定したタイムアウト値)が適用されます。

ネットワークの信頼性が低く、再試行回数が多くなる可能性がある場合(衛星ネットワークなど)は、通常 [Constant Timeout] を使用します。再試行のたびにタイムアウト時間が倍加しないので、再試行回数が増 えた場合でもそれほど時間がかかりません。

ステップ4 到達可能性に関するパラメータを使用するかどうかを決定します。オンにした場合は、Prime Infrastructure がデフォルトで、構成されたグローバルな [到達可能性の再試行回数(Reachability Retries)] および [到達 可能性のタイムアウト(Reachability Timeout)]に設定されます。オフにした場合は、Prime Infrastructure で はコントローラごと、または IOS アクセスポイントごとに指定したタイムアウトと再試行が常に使用され ます。

スイッチポートトレーシングの完了まで長時間かかる場合は、この設定を調整して小さくしてください。

- **ステップ5** [到達可能性の再試行回数(Reachability Retries)]に、デバイスの到達可能性を判別するためのグローバル な再試行回数を入力します。このフィールドは、[到達可能性パラメータの使用(Use Reachability Parameters)] チェック ボックスをオンにした場合だけ使用できます。
  - スイッチポートトレーシングの完了まで長時間かかる場合は、この設定を調整して小さくしてください。
  - (注) [到達可能性のタイムアウト(Reachability Timeout)]の値は編集できません。デフォルト値は2 秒です。
- **ステップ6** [PDU あたりの最大変数バインド数(Maximum VarBinds per PDU)]フィールドに、要求 PDU または応答 PDU で使用する SNMP 変数バインドの最大数を入力します。

この [Maximum VarBinds per PDU] フィールドを使用することで、関連した障害が発生したときに、必要な SNMP の変更を実施できます。

ネットワークでのPDUフラグメンテーションに問題がある場合は、この数を50に減らすとフラグメンテーションが解消されます。

テーブルのフィールドごとの最大行数を設定できます。設定した値は、Prime Infrastructure を新しいバー ジョンにアップグレードしても保持されます。 ステップ7 [保存(Save)]をクリックして、これらの設定を保存します。

#### 関連トピック

```
    SNMP クレデンシャルの詳細表示 (43 ページ)
    SNMP クレデンシャルの追加 (44 ページ)
    SNMP クレデンシャルのインポート (45 ページ)
```

#### SNMP クレデンシャルの詳細表示

このページに表示される SNMP クレデンシャルは、不正 AP スイッチ ポート トレースにのみ 使用されます。

- ステップ1 [Administration]>[Settings]>[System Settings]>[Network and Device]>[Switch Port Trace (SPT)]>[Manual SPT] の順に選択します。
- ステップ2 [Network Address] リンクをクリックすると、[SNMP Credential Details] ページが表示されます。このページ には、次の情報が表示されます。
  - General Parameters
    - •[フォーマットタイプの追加(Add Format Type)]:表示のみ。詳細については、「関連項目」の「SNMP クレデンシャルの追加」を参照してください。
    - ネットワーク アドレス(Network Address)
    - Network Mask
  - [SNMP Parameters]: SNMPパラメータの該当するバージョンを選択します。SNMPクレデンシャルは、 選択されている SNMP バージョンに応じて検証されます。
  - ・書き込みアクセスに対応する SNMP パラメータ(存在する場合)を入力します。表示専用のアクセス パラメータでは、スイッチが追加されますが、その設定を Prime Infrastructure では変更できません。デ バイス接続テストでは、SNMP 再試行およびタイムアウト パラメータが使用されます。
  - [再試行 (Retries)]: スイッチの検出を試行する回数。
  - [Timeout]: セッションタイムアウト値(秒数)。これは、クライアントに再認証を強制するまでの最 大許容時間を指定します。
  - [SNMP v1 Parameters or v2 Parameters]: 選択した場合は、入力可能なテキストボックスに該当するコ ミュニティを入力します。
  - [SNMP v3 Parameters]: 選択した場合は、次のパラメータを設定します。
    - ユーザ名
    - Auth. タイプ
    - Auth. パスワード
    - Privacy タイプ

• プライバシー パスワード (Privacy Password)

デフォルトコミュニティの SNMP vl または v2 が設定されている場合、デフォルトコミュニティはよく知られているため、ネットワークが攻撃しやすくなります。デフォルトでないコミュニティの SNMP vl または v2 はデフォルトコミュニティよりも安全性が高くなりますが、Auth および Privacy タイプを使用する、デフォルトユーザーなしの SNMP v3 が最も安全な SNMP 接続です。

ステップ3 [OK] をクリックして変更を保存します。

#### 関連トピック

グローバル SNMP の設定 (41 ページ) SNMP クレデンシャルの追加 (44 ページ) SNMP クレデンシャルのインポート (45 ページ)

### SNMP クレデンシャルの追加

Prime Infrastructure がネットワーク デバイスのポーリングやそれらの構成のバックアップおよ び変更を実行するには、デバイスのSNMPクレデンシャルが必要です。SNMPクレデンシャル は手動で追加できます。また、それらを一括してインポートすることもできます(詳細につい ては、「関連項目」の「SNMP クレデンシャルのインポート」を参照)。

- **ステップ1** [管理(Administration)]>[設定(Settings)]>[システム設定(System Settings)]>[ネットワークおよびデ バイス(Network and Device)]>[スイッチポートトレース(SPT)(Switch Port Trace (SPT))]>[手動 SPT (Manual SPT)]の順に選択します。
- **ステップ2** [コマンドの選択(Select a command)]>[SNMP エントリの追加(Add SNMP Entries)]>[実行(Go)]の 順に選択します。
- ステップ3 [フォーマットタイプの追加(Add Format Type)] ドロップダウン リストで、[SNMP クレデンシャル情報 (SNMP Credential Info)]を選択します。
- ステップ4 追加するスイッチの IP アドレスを入力します。複数のスイッチを追加する場合は、各 IP アドレスの間に カンマを使用します。
- ステップ5 [再試行 (Retries)]フィールドに、スイッチの検出を試行する回数を入力します。
- ステップ6 セッションタイムアウト値を秒単位で入力します。この値により、クライアントの再認証が強制されるまでの最大時間が決定されます。
- **ステップ7** SNMP パラメータの該当するバージョンを選択します。SNMP クレデンシャルは、選択されている SNMP バージョンに応じて検証されます。
  - [SNMP v1 Parameters or v2 Parameters] が選択されている場合は、入力可能なテキストボックスに該当 するコミュニティを入力します。
  - [SNMP v3 Parameters] が選択されている場合は、次のパラメータを設定します。
  - ユーザ名
  - Auth. タイプ
  - Auth. パスワード

• Privacy タイプ

• プライバシー パスワード (Privacy Password)

デフォルトコミュニティの SNMP vl または v2 が設定されている場合、デフォルトコミュニティはよく知られているため、ネットワークが攻撃しやすくなります。デフォルトでないコミュニティの SNMP vl または v2 はデフォルトコミュニティよりも安全性が高くなりますが、Auth および Privacy タイプを使用する、デフォルトユーザーなしの SNMP v3 が最も安全な SNMP 接続です。

#### ステップ8 [OK] をクリックします。

リストされている SNMP クレデンシャルを使用して Prime Infrastructure がスイッチにアクセスできる場合 は、今後使用できるようにスイッチが追加され、[ネットワーク デバイス (Network Devices)]ページに表 示されます。このページは、[設定 (Configuration)]>[ネットワーク (Network)]>[ネットワーク デバイ ス (Network Devices)]からアクセスできます。[ネットワーク デバイス (Network Devices)]ページから 手動でスイッチを追加する場合、スイッチ ポートのトレースではこのページのクレデンシャルが使用さ れ、[SNMP クレデンシャル (SNMP Credentials)]ページにリストされているクレデンシャルは使用されま せん。手動で追加したスイッチクレデンシャルが変更されている場合は、[ネットワークデバイス (Network Devices)]ページを使用してこれらのクレデンシャルを更新する必要があります。

#### 関連トピック

グローバル SNMP の設定 (41 ページ) SNMP クレデンシャルの詳細表示 (43 ページ) SNMP クレデンシャルのインポート (45 ページ)

#### SNMP クレデンシャルのインポート

Prime Infrastructure がネットワーク デバイスのポーリングやそれらの構成のバックアップおよ び変更を実行するには、デバイスのSNMPクレデンシャルが必要です。SNMPクレデンシャル は、CSVファイルからインポートすることで、一括インポートができます。また、それらを手 動で追加することもできます(「関連項目」の「SNMP クレデンシャルの追加」を参照)。

CSV ファイルが適切なフォーマットで作成されており、Prime Infrastructure のアクセスに使用 するクライアントマシン上のフォルダからアップロード可能であることを確認してください。 以下に、インポート用の SNMP クレデンシャル CSV ファイル例を示します。

ip\_address,snmp\_version,snmp\_community,snmpv3\_user\_name,snmpv3\_auth\_type,snmpv3\_auth\_password, snmpv3\_privacy\_type,snmpv3\_privacy\_password,network\_mask 1.1.1.0,v2,private,user1,HMAC-MD5, 12345,DES,12345,255.255.255.0 2.2.2.0,v2,private,user1,HMAC-MD5,password3,DES,password4, 255.255.255.0 10.77.246.0,v2,private,user1,HMAC-MD5,12345,DES,12345,255.255.0 1

ファイルの最初の行は、列配置を説明するための必須行です。IPアドレス列も必須です。CSV ファイルには、次のフィールドを含めることができます。

- ip\_address : IP アドレス
- snmp\_version : SNMP バージョン
- network mask : ネットワーク マスク
- snmp\_community : SNMP V1/V2 コミュニティ

- snmpv3 user name : SNMP V3 ユーザ名
- snmpv3\_auth\_type: SNMP V3 認証タイプ。None または HMAC-MD5 または HMAC-SHA を 選択できます
- snmpv3\_auth\_password: SNMP V3 認証パスワード
- snmpv3\_privacy\_type: SNMP V3 プライバシータイプ。None または DES または CFB-AES-128 を選択できます
- snmpv3 privacy password : SNMP V3 プライバシー パスワード
- snmp retries : SNMP リトライ
- snmp\_timeout : SNMP タイムアウト
- ステップ1 [管理(Administration)]>[設定(Settings)]>[システム設定(System Settings)]>[ネットワークおよびデバイス(Network and Device)]>[スイッチポートトレース(SPT) (Switch Port Trace (SPT))]>[手動 SPT (Manual SPT)]の順に選択します。
- **ステップ2** [コマンドの選択(Select a command)]>[SNMP エントリの追加(Add SNMP Entries)]>[実行(Go)]の 順に選択します。
- ステップ3 [フォーマットタイプの追加(Add Format Type)]ドロップダウンリストで、[ファイル(File)]を選択します。
- ステップ4 [参照 (Browse)]をクリックして、インポートする CSV ファイルに移動し、それを選択します。
- **ステップ5** [OK] をクリックしてファイルをインポートします。

リストされている SNMP クレデンシャルを使用して Prime Infrastructure がスイッチにアクセスできる場合 は、今後使用できるようにスイッチが追加され、[ネットワーク デバイス (Network Devices)]ページに表 示されます。このページは、[設定 (Configuration)]>[ネットワーク (Network)]>[ネットワーク デバイ ス (Network Devices)]からアクセスできます。[ネットワーク デバイス (Network Devices)]ページから 手動でスイッチを追加する場合、スイッチ ポートのトレースではこのページのクレデンシャルが使用さ れ、[SNMP クレデンシャル (SNMP Credentials)]ページにリストされているクレデンシャルは使用されま せん。手動で追加したスイッチクレデンシャルが変更されている場合は、[ネットワークデバイス (Network Devices)]ページを使用してこれらのクレデンシャルを更新する必要があります。

関連トピック

グローバル SNMP の設定 (41 ページ) SNMP クレデンシャルの詳細表示 (43 ページ) SNMP クレデンシャルの追加 (44 ページ)

# コンプライアンス サービスの有効化

コンプライアンス サービスにより、Prime Infrastructure ユーザーが Cisco PSIRT セキュリティ レポートおよび EOX 廃止デバイス コンプライアンス レポートを実行できるようになります。 また、この機能により、ベースラインデバイス設定標準の確立、これらの標準に照らした監査 領域の設定、非準拠のデバイスおよびそれらの設定の標準からの逸脱状況の特定もユーザが実 施可能になります。

コンプライアンスサービスは、デフォルトで無効化されています。これらを使用するには、 Prime Infrastructure 管理者が機能を有効化する必要があります。また、サーバーのデバイスイ ンベントリの再同期も必要になります。また、[設定(Configuration)]>[コンプライアンス (Compliance)]メニュー オプションを表示する場合、すべてのユーザーは、ログアウトした 後にログインし直す必要があります。

コンプライアンス サービスは、次の Prime Infrastructure サーバー オプションのみで使用可能です。

- Professional 仮想アプライアンス。詳細については、最新の『Cisco Prime Infrastructure Quick Start Guide』の「Virtual Appliance Options」および「Understanding System Requirements」の セクションを参照してください。
- Cisco Unified Computing System (UCS) Gen 2 物理アプライアンス。詳細については、最新の『Cisco Prime Infrastructure Quick Start Guide』の「Virtual Appliance Options」および「Understand System Requirements」のセクションを参照してください。
- 標準 Prime Infrastructure 仮想アプライアンス詳細については、最新の『Cisco Prime Infrastructure Quick Start Guide』の「Prime Infrastructure Minimum Server Requirements」のセクションを参照してください。

Express、Express-Plus上でコンプライアンスサービスを有効化しないでください。その場合、 機能そのものが動作しません。また、有効化した後、新規にインストールした Professional や Gen 2 UCS アプライアンスにデータを移行すると、元の Express または Express-Plus から移行し たデータの設定により、ターゲットのアプライアンス上でコンプライアンスサービスが動作し ません。この問題は、Express または Express-Plus上ではコンプライアンス サービス機能を無 効化したままにして、Professional または Gen 2 UCS アプライアンスにデータを移行するだけで 回避できます。

- ステップ1 [管理 (Administration)]>[設定 (Settings)]>[システム設定 (System Settings)]>[一般 (General)]>[サー バー (Server)]の順に選択します。
- ステップ2 [Compliance Services] の横にある [Enable] をクリックします。
- ステップ3 [Save] をクリックします。
- ステップ4 Prime Infrastructure のデバイスインベントリを再同期します。手順としては、[Inventory]>[Network Devices] の順に選択し、[All Devices] を選択した後、[Sync] アイコンをクリックします。
- ステップ5 現在 Prime Infrastructure にログインしているユーザにログアウトするよう求めます。再度ログインすると、 [設定(Configuration)]>[コンプライアンス(Compliance)]の新しいメニュー オプションが表示されま す。

詳細については、「Virtual Appliance Options」と「Physical Appliance Options」を参照してください。

### ISE サーバーの設定

- ステップ1 [管理(Administration)]>[サーバー(Servers)]>[ISE サーバー(ISE Servers)]を選択します。
- ステップ2 [Select a command] > [Add ISE Server] を選択し、[Go] をクリックします。
- ステップ3 ISE サーバの IP アドレス、ユーザ名、およびパスワードを設定します。
- ステップ4 ISE サーバのパスワードを確認入力します。
- ステップ5 [Save] をクリックします。

## ソフトウェア イメージ管理サーバーを設定する

イメージの配布のため、最大3台のソフトウェアイメージ管理サーバーを追加できます。

- **ステップ1**[管理(Administration)]>[サーバー(Servers)]>[ソフトウェアイメージ(Software Image)]をクリック します。
- ステップ2 [追加(Add)] アイコンをクリックし、次のフィールドに値を入力します。
  - サーバー名 (Server Name)
  - •[IPアドレス (IP Address)]
  - 対象サイト (Sites Served)
  - 説明
- ステップ3 [保存 (Save)] をクリックします。
- ステップ4 [プロトコルの管理 (Manage Protocols)]をクリックしてプロトコルを追加します。
- ステップ5 [追加(Add)] アイコンをクリックし、次のフィールドに値を入力します。
  - ・プロトコル・[ユーザ名(Username)]
  - パスワード
  - プロトコルディレクトリ (Protocol Directory)
  - (注) TFTP プロトコルを選択した場合は、[プロトコルディレクトリ(Protocol Directory)]フィール ドに、先頭にスラッシュを付けずに相対パスを入力します。[プロトコルディレクトリ(Protocol Directory)]フィールドを空にした場合は、イメージ転送で外部サーバーのデフォルトのホーム ディレクトリが使用されます。

**ステップ6** [Save] をクリックします。

# ユーザー定義フィールドにデバイス情報を追加する

ユーザー定義フィールド(UDF)は、デバイスのロケーション属性(たとえば、エリア、施設、フロア)など、デバイスに関する追加情報を格納するために使用されます。新しいデバイスの追加、インポート、またはエクスポートが行われるたびに、UDF属性が使用されます。

- ステップ1 [Administration] > [System Settings] > [Inventory] > [User Defined Field] の順に選択します。
- ステップ2 UDF を追加するには、[行の追加(Add Row)]をクリックします。
- ステップ3 フィールドラベルおよび説明を対応するフィールドに入力します。
- ステップ4 [保存(Save)]をクリックして UDF を追加します。

# **OUI** を管理する

Prime Infrastructure では、IEEE 組織固有識別子(OUI)データベースを使用してクライアント ベンダー名マッピングが識別されます。Prime Infrastructure では、ベンダーOUIマッピングは、 vendorMacs.xml という名前のXMLファイルに保存されます。このファイルは、Prime Infrastructure のリリースごとに更新されます。OUI 更新を使用すると、既存の OUI のベンダー表示名を変 更したり、新しい OUI を Prime Infrastructure に追加したり、新しいベンダー OUI マッピングで vendorMacs.xml ファイルを更新し、Prime Infrastructure にアップロードしたりできます。

関連トピック

新しいベンダー OUI マッピングの追加 (49 ページ) 更新されたベンダー OUI マッピング ファイルのアップロード (50 ページ)

### 新しいベンダー OUI マッピングの追加

[ユーザー定義 OUI リスト(User Defined OUI List)] ページに、作成したベンダー OUI マッピ ングのリストが表示されます。このページで、新しいベンダー OUI マッピングの追加、OUI エントリの削除、および vendorMacs.xml ファイルに存在する OUI のベンダー名の更新を実行 できます。

OUI を追加すると、Prime Infrastructure は vendorMacs.xml ファイルを調べて OUI があるかどう かを確認します。OUI がある場合、Prime Infrastructure はOUI のベンダー名を更新します。OUI がない場合、Prime Infrastructure はベンダー OUI マッピングに新しい OUI エントリを追加しま す。

ステップ1 [管理(Administration)]>[設定(Settings)]>[システム設定(System Settings)]>[クライアントおよび ユーザー(Client and User)]>[ユーザー定義 OUI(User Defined OUI)]の順に選択します。[ユーザー定義 OUI(User Defined OUI)]ページが表示されます。

- ステップ2 [Select a Command] ドロップダウン リストから [Add OUI Entries] を選択し、[Go] をクリックします。
- ステップ3 [OUI] フィールドに有効な OUI を入力します。形式は aa:bb:cc です。
- ステップ4 [Check] をクリックして、OUI がベンダーOUI マッピングに存在するかどうかを確認します。
- ステップ5 [Name] フィールドに、OUI のベンダーの表示名を入力します。
- **ステップ6** [ベンダー名の変更(Change Vendor Name)] チェックボックスをオンにしてから [OK] をクリックし、OUI がベンダー OUI マッピングに存在する場合にはベンダーの表示名が更新されるようにします。

### 更新されたベンダー OUI マッピング ファイルのアップロード

Prime Infrastructure を使用すると、IEEE 登録局データベースからオンラインで OUI アップデー トを取得できます(「関連項目」の RA データベースのリンク参照)。Prime Infrastructure が IEEE データベースに到達できない場合、メッセージが表示され、ファイルを保存して Prime Infrastructure サーバーにアップロードするよう指示されます。

- **ステップ1** [管理(Administration)]>[設定(Settings)]>[システム設定(System Settings)]>[クライアントおよび ユーザー(Client and User)]>[OUI のアップロード(Upload OUI)]の順に選択します。[Upload OUI From File] ページが表示されます。
- ステップ2 [IEEE からオンラインでアップロード(Update online from IEEE)]をクリックして、IEEE 登録局データベー スからOUIアップデートを取得します(「関連項目」のRAデータベースのリンク参照)。Prime Infrastructure が IEEE データベースに到達できない場合、メッセージが表示され、ファイルを保存してアップロードす るよう指示されます。
- ステップ3 アップデートが正常に終了したら、[OK] をクリックします。

[管理(Administration)]>[設定(Settings)]>[システム設定(System Settings)]>[OUI のアップロード (Upload OUI)]ページでvendorMacs.xmlファイルをアップロードした後、[一意のクライアントとユーザー の概要(Unique Clients and Users Summary)] レポートで既存の不明ベンダー クライアントにベンダー名が 反映されていない場合は、*updateUnknownClient.sh* スクリプトを実行します。このスクリプト は、/opt/CSCOlumos/bin フォルダにあります。

詳細については、「IEEE Registration Authority database」を参照してください。

### ノースバウンド SNMP レシーバのログ ファイル例

以下の出力例に、Prime Infrastructure によって生成された ncs\_nb.log ファイルを示します。この ログ ファイルは、Prime Infrastructure サーバーのログ ファイル ディレクトリ (/opt/CSCOlumos/logs) にあります。ログ出力は、アラームを North Bound SNMP レシーバで 受信していない場合のトラブルシューティングに役立ちます。

2013-12-02 17:11:53,868 [main] INFO services - Queue type is order 2013-12-02 17:11:53,870 [main] INFO services - Starting the notification thread.. 2013-12-02 17:11:53,871 [NBNotifier] INFO services - Fetching the head of the queue

2013-12-02 17:11:53,871 [NBNotifier] INFO services - The Queue is empty 2013-12-02 17:11:53,871 [main] INFO notification - Setting the NB process flag 2013-12-02 17:41:50,839 [Task Scheduler Worker-10] ERROR notification - Unable to get OSS list 2013-12-03 08:22:39,227 [main] INFO services - Queue type is order 2013-12-03 08:22:39,229 [main] INFO services - Starting the notification thread.. 2013-12-03 08:22:39,231 [NBNotifier] INFO services - Fetching the head of the queue 2013-12-03 08:22:39,231 [NBNotifier] INFO services - The Queue is empty 2013-12-03 08:22:39,231 [main] INFO notification - Setting the NB process flag 2013-12-03 08:44:40,287 [main] INFO services - Queue type is order 2013-12-03 08:44:40,289 [main] INFO services - Starting the notification thread.. 2013-12-03 08:44:40,290 [NBNotifier] INFO services - Fetching the head of the queue 2013-12-03 08:44:40,290 [NBNotifier] INFO services - The Queue is empty 2013-12-03 08:44:40,290 [main] INFO notification - Setting the NB process flag 2013-12-03 08:56:18,864 [Task Scheduler Worker-8] ERROR notification - Unable to get OSS list

# システムの問題を示すサーバー内部 SNMP トラップの使 用

は、システムコンポーネントに関する潜在的な問題を示す内部 SNMPトラップを生成します。 これには、ハードウェアコンポーネントの障害、ハイアベイラビリティ状態の変化、バック アップステータスなどが含まれます。障害トラップは、障害または状態の変化が検出されると すぐに生成され、クリアリングトラップは、障害が修正されると生成されます。TCA (CPU、 メモリ、ディスクの高い使用率に関するトラップなど)では、しきい値を超えるとトラップが 生成されます。

サーバーの内部 SNMP トラップの完全なリストについては、『』に記載されています。 は通知宛先のポート162 にトラップを送信します。このポートは現時点ではカスタマイズできません。

以下のトピックの説明に従って、これらのトラップをカスタマイズしたり、管理したりできま す。

- ・サーバーの内部 SNMP トラップのカスタマイズおよびトラップの転送 (51ページ)
- ・サーバー内部 SNMP トラップをトラブルシュートする (52 ページ)

### サーバーの内部 SNMP トラップのカスタマイズおよびトラップの転送

トラップのシビラティ(重大度)または(TCAの場合)しきい値を調整することで、サーバの 内部 SNMP トラップをカスタマイズできます。また、トラップを無効化/有効化することもで きます。サーバーの内部 SNMP トラップは、「*Cisco Evolved Programmable Network* でサポート されているアラーム」で確認できます。

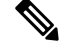

(注) は SNMPv2 通知も SNMPv3 通知も送信しません。

- ステップ1 [管理(Administration)]>[設定(Settings)]>[システム設定(System Settings)]を選択し、[アラームお よびイベント(Alarms and Events)]>[システム イベントの設定(System Event Configuration)]を選択 します。
- ステップ2 設定する各 SNMP イベントに対して、次の手順を実行します。
  - a) そのイベントの行をクリックします。
  - b) 必要に応じて、[イベントのシビラティ(重大度) (Event Severity)]を[重大(Critical)]、[メジャー (Major)]、または[マイナー(Minor)]に設定します。
  - c) CPU、ディスク、およびメモリの使用率や、その他のハードウェアのトラップに対しては、[しきい値値(Threshold)]にパーセンテージ(1~99)を入力します。これらのイベントは、使用率がしきい値限度を超えたときに、関連の SNMPトラップを送信します。(しきい値設定が NA と表示されるイベントのしきい値は設定できません)。これらのイベントは、関連付けられた障害が検出されるたびにトラップを送信します。
  - d) バックアップしきい値と証明書の有効期日(重要)に対しては、[しきい値値(Threshold)]に日数(*x* ~ *y*)を入力します。ここで、*x*は最小の日数、*y*は最大の日数です。
  - e) トラップを生成するかどうかを制御するには、[イベントステータス(Event Status)]を設定します。
- ステップ3 [その他の設定(Other Settings)]で、[アラーム反復の作成とクリア(Create and Clear Alarm Iteration)] に必要な値を入力します。
- ステップ4 トラップの変更内容を保存するには、(テーブルの下にある)[保存(Save)]をクリックします。
- **ステップ5** サーバーの内部 SNMP トラップの受信者を設定するには、情報を電子メールで送信するか、トラップ通知 として送信するかに応じて、以下のトピックで説明している手順を参照してください)。

### サーバー内部 SNMP トラップをトラブルシュートする

「」では、サーバーの内部 SNMP トラップの完全なリスト、その推定原因、および問題を解決 するための推奨処置が提供されています。必要な情報がこのドキュメントに記載されていない 場合は、次の手順に従って、サーバーの問題をトラブルシュートし、詳細情報を入手してくだ さい。

- **ステップ1** サーバーから通知に ping を実行し、と管理アプリケーション間の接続を確認します。
- **ステップ2** ファイアウォールのACL 設定がポート162をブロックしていないかを確認し、必要に応じてそのポートの 通信を開きます。
- **ステップ3** 管理者権限を持つユーザー ID を使用して にログインします。Administration > Logging を選択してログ ファイルをダウンロードします。次に、これらのログファイルに記録されたアクティビティを、管理アプ リケーションで参照しているアクティビティと比較します。
  - ncs\_nbi.log: これは が送信したすべてのノースバウンド SNMP トラップ メッセージのログです。受信 していないメッセージの有無をチェックします。
  - ncs-#-#.log:これはその他の最新の アクティビティのログです。受信していないハードウェアトラップメッセージの有無をチェックします。

hm-#-#.log:これはすべてのヘルスモニターアクティビティのログです。未受信のハイアベイラビリティ状態の変更およびアプリケーションプロセス障害に関する、最近のメッセージをチェックします。

これらのログに表示されるメッセージは、管理アプリケーションに表示されるアクティビティと一致する 必要があります。大きな違いがある場合は、Cisco Technical Assistance Center (TAC) でサポート ケースを 開き、疑わしいログ ファイルをケースに添付してください。シスコ サポート ケースの登録を参照してく ださい。

# シスコサポート リクエストのデフォルトの設定

デフォルトでは、GUIのさまざまな部分からシスコサポートリクエストを作成できます。必要に応じて、送信者の電子メールアドレスやその他の電子メールの特性を設定できます。これらを設定しない場合、ユーザーがケースを登録するときに情報を入力できます。

ユーザーが GUI クライアントからリクエストを作成できないようにするには、その機能を無効にします。

- ステップ1 [管理(Administration)]>[設定(Settings)]>[システム設定(System Settings)]を選択し、[一般 (General)]>[アカウント設定(Account Settings)]を選択します。
- **ステップ2** [サポート リクエスト (Supporte Request)] タブをクリックします。
- **ステップ3** 必要なインタラクション タイプを選択します。
  - [サーバーから直接インタラクションを有効にしてください(Enable interactions directly from the server)]:
     サーバーから直接サポートケースを作成する場合は、このオプションを指定します。サポートプロバイダーへの電子メールは、サーバーに関連付けられているメールアドレス、または指定したメールアドレスから送信されます。
  - [クライアントシステムを介したインタラクションのみ(Interactions via client system only)]: サポート ケースに必要な情報をクライアントマシンにダウンロードする場合は、このオプションを指定しま す。この場合、ダウンロードしたサポートケースの詳細および情報をサポートプロバイダーに電子 メールで送信する必要があります。

ステップ4 テクニカル サポート プロバイダーを選択します。

- [Cisco] をクリックし、シスコテクニカルサポートにサポートケースを登録し、各自の Cisco.com クレデンシャルを入力し、[接続のテスト(Test Connectivity)]をクリックして次のサーバーへの接続を確認します。
  - ・メール サーバー
  - ・シスコ サポート サーバー
  - ・フォーラム サーバー

• [サードパーティ サポート プロバイダー (Third-party Support Provider)]をクリックして、サードパー ティサポートプロバイダーへのサービス要求を作成します。プロバイダーの電子メールアドレス、件 名、Web サイト URL を入力します。

# シスコ製品フィードバックの設定

シスコ製品の向上のために、は以下のデータを収集してシスコに送信します。

- ・製品情報:製品タイプ、ソフトウェアバージョン、インストール済みライセンス。
- ・システム情報:サーバーのオペレーティングシステムおよび利用可能なメモリ。
- •ネットワーク情報:ネットワーク上のデバイスの数とタイプ。

この機能はデフォルトでイネーブルになっています。データは日単位、週単位、または月単位 で収集され、HTTPS を使用してシスコ クラウドの REST URL に送信されます。[管理 (Administration)]>[設定(Settings)]>[システム設定(System Settings)]の順に選択し、 [一般(General)]>[改善にご協力ください(Help Us Improve)]を選択します。

- シスコが収集するデータの種類を確認するには、[シスコが収集するデータについて(What data is Cisco collecting?)]をクリックします。
- この機能を無効にするには、[今回は協力しない(Not at this time, thank you)]を選択し、
   [保存(Save)]をクリックします。

翻訳について

このドキュメントは、米国シスコ発行ドキュメントの参考和訳です。リンク情報につきましては 、日本語版掲載時点で、英語版にアップデートがあり、リンク先のページが移動/変更されている 場合がありますことをご了承ください。あくまでも参考和訳となりますので、正式な内容につい ては米国サイトのドキュメントを参照ください。